Документ подписан простой электронной подписью Информация о владельце: ФИО: Блинова Саспана Павловна Должность: Заместитель директора по учебно-воспитательной работе Дата подписания: дусрады но учебно-воспитательной работе Дата подписания: дусрады но учебно-воспитательной работе Дата подписания: дусрады но учебно-воспитательной работе Инкальный программный ключ: Уникальный программный ключ: 1cafd4e102a27ce41a89a2a7ceb20237f3ab5c65 «Sanonярный государственный ун</u>иверситет им. Н.М. Федоровского» Политехнический колледж

# МЕТОДИЧЕСКИЕ УКАЗАНИЯ ПО ПРОВЕДЕНИЮ ПРАКТИЧЕСКИХ РАБОТ ПО ДИСЦИПЛИНЫ

# «ИНФОРМАЦИОННЫЕ ТЕХНОЛОГИИ»

(2 курс)

для специальности:

13.02.11 Техническая эксплуатация и обслуживание электрического и электромеханического оборудования (по отраслям) Методические указания по проведению практических работ учебной дисциплины «Информационные технологии» разработана на основе актуализированного Федерального государственного образовательного стандарта по специальностям среднего профессионального образования

13.02.11 Техническая эксплуатация и обслуживание электрического и электромеханического оборудования (по отраслям)

Организация-разработчик: Политехнический колледж ФГБОУ ВО\_«Заполярный государственный университет им. Н.М. Федоровского»

Составитель:

Олейник М. В.

Рассмотрена на заседании предметной комиссии

Естественнонаучных дисциплин

Председатель комиссии

Albert

Олейник М.В.

Утверждена методическим советом Политехнического колледжа ФГБОУ ВО «Заполярный государственный университет им. Н.М. Федоровского»

Протокол заседания методического совета  $N_{2} \xrightarrow{3}$  от «<u>22</u>» <u>D1</u> 20<u>25</u> г.

Зам. директора по УР

А.В. Петухова

# 1. Пояснительная записка

Методические указания по дисциплине «Информационные технологии» предназначена для студентов дневного отделения средних специальных учебных заведений технических и социально-экономических специальностей на базе девяти классов общеобразовательной школы.

Перед выполнением практических работ предусматривается изучение основ работы с операционной системой WINDOWS. Изучение основ работы с текстовым редактором WORD, электронными таблицами EXCEL, баз данных MS Access, объектов Power Point, информационно-поисковой системы и программирования ONI.

Предусмотрены практические занятие, которые носят репродуктивный, частично-поисковый и поисковый характер.

Практические занятия рассчитаны на 100 ч.

В результате освоения учебной дисциплины «Информационные технологии» обучающийся должен обладать предусмотренными ФГОС следующими умениями, знаниями, которые формируют общие компетенции:

ОК 01. Выбирать способы решения задач профессиональной деятельности применительно к различным контекстам;

ОК 02. Использовать современные средства поиска, анализа и интерпретации информации, и информационные технологии для выполнения задач профессиональной деятельности;

ОК 03. Планировать и реализовывать собственное профессиональное и личностное развитие, предпринимательскую деятельность в профессиональной сфере, использовать знания по финансовой грамотности в различных жизненных ситуациях;

ОК 04. Эффективно взаимодействовать и работать в коллективе и команде;

ОК 05. Осуществлять устную и письменную коммуникацию на государственном языке Российской Федерации с учетом особенностей социального и культурного контекста;

ОК 06. Проявлять гражданско-патриотическую позицию, демонстрировать осознанное поведение на основе традиционных общечеловеческих ценностей, в том числе с учетом гармонизации межнациональных и межрелигиозных отношений, применять стандарты антикоррупционного поведения;

ОК 07. Содействовать сохранению окружающей среды, ресурсосбережению, применять знания об изменении климата, принципы бережливого производства, эффективно действовать в чрезвычайных ситуациях;

ОК 09. Пользоваться профессиональной документацией на государственном и иностранном языках.

Практическое занятие № 1 Защита данных каким-либо из способов; тестирование компьютера на наличие компьютерных вирусов.

Необходимые для выполнения работ знания:

Запуск и завершение работы WINDOWS. Рабочий стол.

Назначение и возможности антивирусных программ; понятие вируса и их типов;

<u>Цель работы</u>: Работа с информацией в среде Windows. Поиск, сохранение информации, проверка на наличие вирусов, форматирование дискеты, лечение зараженной дискеты.

# <u>План работы №1</u>

# Задание 1. Размещение, поиск и копирование файлов/папок.

1Создайте на диске С: в папке «Мои документы» папку своей группы, в ней — свою папку (в качестве имени выберите свою фамилию).

2 В своей папке создайте три папки: «Копирование», «Сохранение», «Вирусная проверка».

3 Найдите на диске С: загрузочный файл calc.exe, соответствующий программе «Калькулятор». Для поиска откройте окно Найти из главного меню Windows (Пуск/Найти/Файлы и папки), в строке «Имя» введите имя файла — calc.exe и выберите зону для поиска — диск С:, включая вложенные папки. Кнопкой. Найти запустите поиск.

4 Создайте на рабочем столе ярлык для программы «Калькулятор». Для этого после того, как найден файл «calc.exe», мышью специальным перетаскиванием (правой кнопкой мыши) перетащите его значок из окна на рабочий стол и выберете команду Создать ярлык.

5 Скопируйте файл calc.exe в папку «Копирование». Для копирования установите курсор на файле и примените команду Правка/Копировать. Откройте окно Мой компьютер, далее — диск С:\«Мои документы», папку группы и вашу папку, папку «Копирование». Далее воспользуйтесь командой Правка/Вставить. Произойдет копирование файла calc.exe в папку «Копирование».

6 Найдите на всех локальных жестких дисках файлы, начинающиеся на ехр (Пуск/Найти/Файлы и папки). В строке «Имя» введите ехр\* Выберите область для поиска — локальные жесткие диски, включая вложенные папки.

7 Проведите сортировку файлов по имени и выделите группу файлов с названием explorer. Для сортировки файлов и папок установите табличный вид окна Найти (Вид/Таблица).

8 Откройте программу «Проводник» и скопируйте выделенные файлы в папку «Копирование».

9 Найдите все файлы, открытые за последний месяц, а затем за последние пять дней (Пуск/Найти/Файлы и папки). Зафиксируйте количество найденных файлов в своей тетради.

#### Задание 2. Подготовка дискет к работе. Форматирование.

Для подготовки дискеты 3,5 дюйма (1,44 Мбайт) к работе необходимо провести форматирование флеш-карты

1. Вставьте флеш-карту.

2. Правой кнопкой мыши щелкните по значку флеш-карты и выберите команду Форматировать.

3. Задайте параметры форматирования дискеты и нажмите на кнопку Начать. После окончания форматирования на экран будет выведен отчет о результатах форматирования. Если на дискете будут обнаружены вирусы, удалите вирус

## Задание 3. Антивирусная проверка информации на дискете.

Порядок работы

1. Вставьте флеш-карту с файлом задания 3.3

2. Запустите имеющуюся у вас антивирусную программу, например NOD32. 3.Задайте область проверки, режим проверки — лечение зараженных файлов и нажмите кнопку Пуск.

4.Обратите внимание на индикатор процесса сканирования. Если антивирусная программа обнаружила вирусы и произвела лечение файлов, что видно в отчете о сканировании), запустите процесс сканирования флеш-карты еще раз и убедитесь, что все вирусы удалены.

5.Запишите информацию о вылеченных файлах в тетрадь из отчета.

Ответы на контрольные вопросы.

# Контрольные вопросы

1. Как осуществить поиск файла с заданным именем на конкретном диске; с именем, начинающимся на букву «b» на всех локальных дисках; файлов открытых за указанный срок?

- 2. Для найденного файла создать ярлык на рабочем столе.
- 3. Скопировать найденные файлы в папку.
- 4. Как отформатировать флеш-карту?
- 5. Как проверить флеш-карту на наличие вируса?

# **WORD**

**Практическое занятие № 2** Создание текстового документа, шрифтовое оформление. Форматирование абзацев текста.

Необходимые для выполнения работ знания:

Форматирование абзацев: шрифты, форматирование символов: изменение шрифта, размера, цвета. Выравнивание абзацев: междустрочный интервал, красная строка, расстояние между абзацами.

<u>Цель работы</u>: уметь привести данный текст к образцу, используя в работе окна Абзац и Шрифт

# Сведения из теории:

Правила ввода текста: 1) клавиша Enter –нажимается только для перехода к новому абзацу или для подтверждения какого-либо действия; 2) для перехода на следующую строку внутри одного абзаца необходимо воспользоваться клавишами SHIFT+EN-TER; 3) Формат-абзац: отступ для всего текста слева (справа); отступ только первой строки; междустрочный интервал; интервал между абзацами до и после; 4) Формат-Шрифт: Вкладка Шрифт: изменение шрифта, размера, различные виды подчеркивания, видоизменение; вкладка интервал: расстояние между буквами –интервал разреженный; вкладка Анимация –спецэффекты. 5) Пункт меню файл: сохранить, создать, открыть, параметры страницы.

Контрольные вопросы:

- 1) Какие команды находятся в пункте меню Абзац и как с ними работать.
- 2) Что можно изменить с помощью окна Шрифт.
- 3) Как создать документ и как его сохранить.

# <u>План работы:</u>

# 1 Наберите текст:

Сегодня корпорация Microsoft Windows является одним из самых ярких примеров успешного бизнеса. С продукцией компании знаком каждый, доход она приносит огромный. Более того – в отличии от многих корпораций, занимающихся программами или техникой, к Microsoft Windows обыватели проявляют весьма заметный интерес. Поэтому и имя владельца, и подробности его биографии известны многим. Билл Гейтс считается гением своего дела и одним из самых богатых людей в мире. Неудивительно, что отношение к его успеху неоднозначное.

Видимо, благодаря таким завистникам и родилась одна занятная байка. Как известно, программирование требует неслабых умственных способностей, особенно познаний в математике и информатике. А если прибавить к этому умение вести бизнес, то поспорить с тем, что Билл Гейтс очень умен и был таковым от рождения, нельзя. Вот на этом-то свойстве и создана теория.

Говорят, что Билл Гейтс сам распорядился, чтобы система не позволяла папкам и файлам носить имя con. Ведь это была... его кличка в школе. Con с английского означает "заучивать", "учить наизусть", а в простом значении – "ботаник". Вот так, говорят умелые выдумщики, и дразнили Билла в школе.

Разумеется, и такая версия имеет право на существование. Но в то, что такой состоятельный человек, как Билл Гейтс, до сих пор не избавился от школьных комплексов (если таковые вообще имелись), верится с трудом. Комментариев же владельца Microsoft Windows на этот счет нигде не упоминается. Видимо, никто так и не решился спросить миллиардера о его школьном прозвище.

Куда более реалистична другая версия. Еще в 1981 году была запущена система MS-DOS. После восьми версий, ее выпуски прекратились. Для этой программы использовались обозначения устройств из нескольких букв, и соп было среди них. Чтобы не сбить настройки системы, создавать файлы под именами PRN, AUX, CLOCK\$, NUL, COM0, COM1, COM2, COM3, COM4, COM5, COM6, COM7, COM8, COM9, LPT0, LPT1, LPT2, LPT3, LPT4, LPT5, LPT6, LPT7, LPT8, LPT9 было запрещено.

MS-DOS давно в прошлом, но эту особенность хранят и свежие выпуски программ Microsoft Windows.

2 С помощью клавиши Enter разбейте текст на абзацы.

3 С помощью средств форматирования WORD сделайте 1 абзац: шрифт Arial, размер 11, выравнивание по левому краю, отступ первой строки 2 см.; интервал после 12 пт., межстрочный интервал - одинарный; 2 абзац: шрифт Courier New, размер 12, выравнивание по центру, интервал после 10пт., межстрочный интервал – 1,5 строки; 3 абзац шрифт Arial, размер 13, выравнивание по ширине, отступ первой строки 1,5 см., интервал после 12пт., межстрочный интервал - одинарный; 4 абзац: шрифт Times New Roman, размер 14, выравнивание по правому краю, интервал после 10 пт.; 5 абзац: шрифт Arial, размер 13, выравнивание по ширине, отступ первой строки 1,5 см межстрочный интервал – одинарный.

# 4 Внимательно посмотрите и измените по образцу начертание некоторых слов (курсив, подчеркивание и т. д.)

#### 5 После всех изменений должен получиться текст. Проверьте себя:

Сегодня корпорация Microsoft Windows является одним из самых ярких примеров успешного бизнеса. С продукцией компании знаком каждый, доход она приносит огромный. Более того – в отличии от многих корпораций, занимающихся программами или техникой, к Microsoft Windows обыватели проявляют весьма заметный интерес. Поэтому и имя владельца, и подробности его биографии известны многим. Билл Гейтс считается гением своего дела и одним из самых богатых людей в мире. Неудивительно, что отношение к его успеху неоднозначное.

Видимо, благодаря таким завистникам и родилась одна занятная байка. Как известно, программирование требует неслабых умственных способностей, особенно познаний в математике и информатике. А если прибавить к этому умение вести бизнес, то поспорить с тем, что Билл Гейтс очень умен и был таковым от рождения, нельзя. Вот на этом-то свойстве и со-

здана теория.

Говорят, что Билл Гейтс сам распорядился, чтобы система не позволяла папкам и файлам носить имя con. Ведь это была... его кличка в школе. Con с английского означает "заучивать", "учить наизусть", а в простом значении – "ботаник". Вот так,

говорят умелые выдумщики, и дразнили Билла в школе.

Разумеется, и такая версия имеет право на существование. Но в то, что такой состоятельный человек, как Билл Гейтс, до сих пор не избавился от школьных комплексов (если таковые вообще имелись), верится с трудом. Комментариев же владельца Microsoft Windows на этот счет нигде не упоминается. Видимо, никто так и не решился спросить миллиардера о его школьном прозвище.

Куда более реалистична другая версия. Еще в 1981 году была запущена система MS-DOS. После восьми версий, ее выпуски прекратились. Для этой программы использовались обозначения устройств из нескольких букв, и соп было среди них. Чтобы не сбить настройки системы, создавать файлы под именами PRN, AUX, CLOCK\$, NUL, COM0, COM1, COM2, COM3, COM4, COM5, COM6, COM7, COM8, COM9, LPT0, LPT1, LPT2, LPT3, LPT4, LPT5, LPT6, LPT7, LPT8, LPT9 было запрещено. MS-DOS давно в прошлом, но эту особенность хранят и свежие выпуски программ Microsoft Windows. **Практическое занятие № 3 - 4** Создание и форматирование таблиц в текстовом документе. Создание сложных документов через таблицу.

<u>Цель работы</u>: уметь добавить в документ таблицу, изменить ее формат, создания и форматирования таблиц при оформлении документов Microsoft Word

<u>Необходимые для выполнения работы знания:</u> как добавить таблицу, как изменить формат элементов таблицы.

<u>Сведения из теории:</u> Таблица –Добавить –Таблица, в появившемся диалоговом окне установить количество строк и столбцов. Изменить формат элемента таблицы: его необходимо выделить и через контекстное меню выбрать соответствующую команду (например, для изменения заливки ячеек или границы необходимо воспользоваться командой Границы и заливка, перейти на соответствующую вкладку у выбрать необходимый формат)

<u>Контрольные вопросы:</u> 1) как добавить в документ Таблицу;

2) Как изменить ширину столбца, высоту строки;

3) Как возможно расположить текст в ячейках таблицы;

4) Как изменить заливку ячеек; границы отдельно взятой ячейки, всей таблицы целиком.

<u>План работы:</u> 1) установите поля Левое, Правое –1см; Верхнее, Нижнее –0,5см 2) Добавить таблицу с указанными строками и столбцами.

2) Дооавить таолицу с указанными строками и столоцами.

3) Ввести предложенный текст: Шрифт Times New Roman, размер 10.

4) Выравнивание и обрамления по образцу.

5) Надпись технологическая карта: Шрифт Times New Roman, размер 26.

| Операционно – технологическая карта | Ремонт стартера       | автомобиль КамАЗ-5320    |  |
|-------------------------------------|-----------------------|--------------------------|--|
| Вид ремонта                         |                       |                          |  |
| Общая трудоемкость: 8               | чел-час               |                          |  |
| Трудоемкость обслуживания(ремонта)  |                       |                          |  |
|                                     | ТЕХНОЛОГИЧ            | ЕСКАЯ КАРТА              |  |
|                                     | Замена приводн        | ой муфты стартера        |  |
|                                     | Наименование варианта | , системы или вида работ |  |

Трудоемкость

1,34

чел-час

Разряд работ 3

| № опера-<br>ции | Наименование и содержание работ (операций)                                         |                                                                          | (опе-                                | Мес<br>пол<br>опе | сто вы-<br>пнения<br>ераций | Кол<br>точ<br>обс: | п-во<br>чек<br>луж. | Трудо<br>че: | Трудоемкость<br>чел-час |      | ры, инстру-<br>испособле-<br>ния | Техн<br>требс<br>ука | ические<br>вания и<br>зания |   |                    |                    |
|-----------------|------------------------------------------------------------------------------------|--------------------------------------------------------------------------|--------------------------------------|-------------------|-----------------------------|--------------------|---------------------|--------------|-------------------------|------|----------------------------------|----------------------|-----------------------------|---|--------------------|--------------------|
| 1               | 2                                                                                  |                                                                          |                                      |                   |                             | 3                  | 2                   | 4            | 5                       |      |                                  | 6                    |                             | 7 |                    |                    |
| 1               | Очис                                                                               | тить ста                                                                 | ртер от грязи                        |                   |                             |                    | на                  | участке      |                         | 1    | 0,17                             |                      | металлическая щетка         |   | Не повр<br>стартер | оедить             |
| 2               | Закре<br>сторо                                                                     | акрепить стартер в тисках, зажав за крышку стартера со<br>гороны привода |                                      | на                | стенде                      |                    | 1                   | 0,02         |                         |      |                                  | Не пере              | стянуть                     |   |                    |                    |
| 3               | Снять втягивающее реле. Для этого - открутить 3 болта,<br>вытащить шток с пружиной |                                                                          | на                                   | стенде            |                             | 1                  | 0,09                |              | Отвертка, ключ на13 мм  |      |                                  |                      |                             |   |                    |                    |
| 4               | Снять крышку щеткодержателя. Для этого – открутить 3 болта                         |                                                                          | на                                   | стенде            |                             | 1                  | 0,02                |              | Отвертка                |      |                                  |                      |                             |   |                    |                    |
| 5               | Извл<br>по бо                                                                      | ечь щет<br>олту на в                                                     | ки из щеткодержател<br>каждой щетки. | ія. Для эт        | τογο – ότο                  | крутить            | на                  | стенде       |                         | 1    | 0,09                             |                      | Отвертка                    |   | аккурат<br>бать пр | тно отги-<br>ужины |
| 6               | Снят:<br>болта                                                                     | ь щетко,<br>а                                                            | держатель. Для этого                 | о, открути        | ить 2 стя                   | жных               | на                  | а стенде     |                         | 1    | (                                | ),02                 | Торцовый ключ на 10 мм      |   |                    |                    |
| 7               | Снят                                                                               | ь статор                                                                 |                                      |                   |                             |                    | на                  | стенде       |                         | 1    | (                                | ),01                 |                             |   |                    |                    |
|                 |                                                                                    |                                                                          |                                      |                   |                             |                    |                     |              |                         |      | Разработ.                        | Разработ.            |                             |   |                    | Листов             |
|                 |                                                                                    |                                                                          |                                      |                   |                             |                    |                     |              |                         |      | Проверил Чернышев                |                      |                             |   |                    | 2                  |
|                 |                                                                                    |                                                                          |                                      |                   |                             |                    |                     |              |                         |      |                                  |                      |                             |   |                    | 2                  |
|                 |                                                                                    |                                                                          |                                      |                   |                             |                    |                     |              |                         |      |                                  |                      |                             |   |                    | Лист               |
|                 | ИЗМ                                                                                | Лист                                                                     | № документа                          | Подп              | Дата                        | Изм                | Лист                | № Докум      | Подп                    | Дата | Н. Контр                         |                      |                             | l |                    | 1                  |

| № опера-<br>ции | Hai                                                                                                    | имено                                                                                                    | вание и содерж<br>раций)    | кание ј                         | работ ( | (опе-  | Мес<br>пол<br>опе | сто вы-<br>інения<br>граций | Кол<br>точе<br>сл | п-во<br>ж об-<br>уж.   | Трудо<br>че.    | емкость<br>л-час                | Прибор<br>мент пр                | ы, инстру-<br>испособле-<br>ния | Техн<br>требо<br>ука | ические<br>ования и<br>зания |
|-----------------|----------------------------------------------------------------------------------------------------|----------------------------------------------------------------------------------------------------|-----------------------------|---------------------------------|---------|--------|-------------------|-----------------------------|-------------------|------------------------|-----------------|---------------------------------|----------------------------------|---------------------------------|----------------------|------------------------------|
| 1               |                                                                                                    |                                                                                                    | 2                           |                                 |         |        |                   | 3                           | 2                 | 4                      |                 | 5                               |                                  | 6                               |                      | 7                            |
| 8               | Выкр                                                                                                    | утить ре                                                                                                    | егулировочный винт-         | гайку                           |         |        | на                | стенде                      |                   | 1                      |                 | 0,02                            | Отвертка, торцовый ключ<br>на 10 |                                 |                      |                              |
| 9               | Выта<br>старт                                                                                                    | скиваем<br>ера.                                                                                                    | якорь, снимаем с нег        | го рычаг                        | включен | ия     | на                | стенде                      |                   | 1                      | 0,01            |                                 |                                  |                                 |                      |                              |
| 10              | 3акрепляем якорь в тисках (коллектором вниз) Снимаем<br>10 упорное кольцо, затем стопорное кольцо. Снимаем при-<br>водную муфту |                                                                                                    |                             | на                              | стенде  |        | 1                 |                             | 0,09              | Спец. съемник, молоток |                 | Стопор<br>сним<br>р             | ное кольцо<br>ать акку-<br>ратно |                                 |                      |                              |
| 11              | 11 Ставим новую приводную муфту,ставим упорное кольцо, затем стопорное.                                                         |                                                                                                    | ольцо,                      | на стенде                       |         |        | 1                 |                             | 0,09              |                        |                 |                                 |                                  |                                 |                      |                              |
| 12              | Прово<br>ном д<br>необх                                                                                                    | оверяем втулки в крышках стартера и в промежуточ-<br>и диске на люфт. Если люфт недопустимый, втулки<br>обходимо заменить. |                             | /ТОЧ-<br>ЛКИ                    | на      | стенде |                   | 1                           |                   | 0,02                   |                 |                                 |                                  |                                 |                      |                              |
| 13              | Сборі                                                                                                    | ка старт                                                                                                    | ер в обратном порядн        | œ                               |         |        | на                | стенде                      |                   | 1                      |                 | 0,25                            |                                  |                                 |                      |                              |
| 14              | 14 Проверить стартер на стенде                                                                                                  |                                                                                                    | На с <sup>.</sup><br>провер | генде для<br>оки старте-<br>ров |         | 1      |                   | 0,09                        |                   |                        | Выпол<br>ники б | нение тех-<br>безопасно-<br>сти |                                  |                                 |                      |                              |
|                 |                                                                                                    |                                                                                                    |                             |                                 |         |        |                   |                             |                   |                        | Разработ.       |                                 |                                  |                                 |                      | Листов                       |
|                 |                                                                                                    |                                                                                                    |                             |                                 |         |        |                   |                             |                   |                        | Проверил        | Чернышев А.А.                   |                                  |                                 |                      | â                            |
|                 |                                                                                                    |                                                                                                    |                             |                                 |         |        |                   |                             |                   |                        |                 |                                 |                                  |                                 |                      | 2                            |
|                 |                                                                                                    |                                                                                                    |                             |                                 |         |        |                   |                             |                   |                        |                 |                                 |                                  |                                 |                      | Лист                         |
|                 | ИЗМ                                                                                                    | Лист                                                                                                    | № документа                 | Подп                            | Дата    | Изм    | Лист              | № Докум                     | Подп              | Дата                   | Н. Контр        |                                 |                                  |                                 |                      | 2                            |

Практическое занятие № 5 Работа с графическими объектами и редактором формул.

<u>Цель работы</u>: уметь работать с графическим объектом и добавлять формулы.

Необходимые для выполнения работы знания: как добавить в документ формулу

<u>Сведения из теории</u>: Вставка –Объект –Microsoft Equation, на экране появиться панель Формула, где будут представлены образцы, выбрать необходимый, числовые и буквенные значения ввести с клавиатуры, щелкнуть мышкой в любом месте. Для редактирования уже готовой формулы надо щелкнуть левой кнопкой мыши по области формулы два раза –на экране снова появится панель Формула, с помощью которой и производим редактирование.

# <u>Контрольные вопросы:</u>

- 1) как добавить формулу в документ;
- 2) как внести в формулу изменения;
- 3) можно ли перемещать формулу по рабочему документу произвольным образом.

# <u>План работы:</u>

- 1) Установите поля Левое, Правое –1см; Верхнее, Нижнее –1см;
- 2) Создайте таблицу по образцу;
- 3) Наберите формулы по образцу, используя встроенный редактор формул;

#### Тема «Создание формул» <u>Функция</u>

| Функции логарифмов                                     | Функции производных                                                                       | Тригонометрические<br>функции производных | Степенные функ-<br>ции                         | Функции интегрирования                 |
|--------------------------------------------------------|-------------------------------------------------------------------------------------------|-------------------------------------------|------------------------------------------------|----------------------------------------|
| $a^{\log_a b} = b$                                     | y = (C)' = 0                                                                              | $(\sin x)' = \cos x$                      | $a^{x_1} \cdot a^{x_2} = a^{x_1 + x_2}$        | $\int dx = x + c$                      |
| $\log_a(xy) = \log_a x + \log_a y$                     | y = (kx + b)' = k                                                                         | $(\sin u)' = \cos u \cdot u'$             | $a^{x_1} \div a^{x_2} = a^{x_1 - x_2}$         | J<br>                                  |
| $\log_a\left(\frac{x}{y}\right) = \log_a x - \log_a y$ | $y = (x^2)' = 2x$                                                                         | $(\cos x)' = -\sin x$                     | $(ab)^x = a^x b^x$                             | $\int x^n  dx = \frac{x^{n-1}}{n+1}$   |
| $\log_a x^k = k \log_a x$                              | $y = \left(\frac{1}{x}\right)' = -\frac{1}{x^2}$                                          | $(\cos u)' = -\sin u \cdot u'$            | $\left(\frac{a}{b}\right)^x = \frac{a^x}{b^x}$ | $+(n \neq -1)$                         |
| $\log_a 1 = 0$                                         | $y = (\sqrt{x})' = \frac{1}{\sqrt{x}}$                                                    | $(tgu)' = \frac{1}{\cos^2 x}$             | $(a^{x_1})^{x_2} = a^{x_1 x_2}$                | $\int \frac{dx}{x} = \ln x  + C$       |
| $\log_a b = \frac{\log_c b}{\log_c b}$                 | $2\sqrt{x}$                                                                               | $(ctgx)' = -\frac{1}{\sin^2 x}$           | $a^{\frac{m}{n}} = \sqrt[n]{a^m}$              | $\int a^{x} dx = a^{x} + C$            |
| $\log_c a$                                             | $(u(x) \pm v(x)) = u'(x) \pm v'(x)$                                                       |                                           | $a^0 = 1 (a \neq 0)$                           | $\int e^{x} dx = e^{x} + c$            |
| $\log_a b = \frac{1}{\log_b a}$                        | $\left(af(x)\right)' = af'(x)$                                                            | $(ctgu)' = -\frac{1}{\sin^2 u} \cdot u'$  | $a^{-m} = -\frac{1}{a^m}$                      | $\int a^x dx = \frac{a^x}{\ln a} + C$  |
| $\log_a b = \log_{a^m} b^m$                            | $\left(\frac{u(x)}{v(x)}\right)' = \frac{u'^{(x)} \cdot v(x) - u(x) \cdot v'(x)}{v^2(x)}$ |                                           | <i>a</i>                                       | $\int \sin x dx = -\cos x + C$         |
| $\log_{a^n} b^m = \frac{m}{n} \log_a b$                | $Z'_{x} = Z'_{y} \cdot Y'_{x}$                                                            |                                           |                                                |                                        |
| $\log_{10} b = \lg b$                                  | $(e^u)' = e^u \cdot u_x'$                                                                 |                                           |                                                | $\int \cos x dx = \sin x + C$          |
| $(\log_a x)' = \frac{1}{x \ln a}$                      | $(a^x)' = a^x \ln a$                                                                      |                                           |                                                | $\int \frac{dx}{\cos^2 x} = tgx + C$   |
| $(\log_a u)' = \frac{u'}{u \ln a}$                     | $(a^u)' = a^u \cdot \ln a \cdot u_x'$                                                     |                                           |                                                | $\int \frac{dx}{\sin^2 x} = -ctgx + C$ |
| $(\ln x)' = \frac{1}{x}$                               |                                                                                           |                                           |                                                |                                        |
| $(\ln u)' = \frac{1}{u} \cdot u'_x$                    |                                                                                           |                                           |                                                |                                        |
| $\log_c b = \ln b$                                     |                                                                                           |                                           |                                                |                                        |
|                                                        |                                                                                           |                                           |                                                |                                        |

# Практическая работа № 6

Тема: Создание деловых документов в редакторе MS WORD.

Цель занятия: Изучение информационной технологии создания, сохранения и подготовки к печати документов MS WORD.

Порядок работы:

1 Оформить приглашение по образцу.

1) Откройте текстовой редактор MS WORD.

2) Установите нужный вид экрана, например – *Разметка страницы (Вид/ Раз*метка страницы).

3) Установите параметры страницы (размер бумаги А4; ориентация – книжная; поля: левое – 3 см, правое – 1,5 см, верхнее – 3 см, нижнее – 1,5 см), используя команду *Разметка страницы / Параметры страницы*.

4) Установите межстрочный интервал – полуторный, выравнивание - по центру, используя команду вкладка главная/ Абзац.

5) Наберите текст, приведенный ниже. В процессе набора текста меняйте начертание, размер шрифта (для заголовка – 16 пт, для основного текста – 14 пт, типы выравнивания абзаца – по центру, по ширине, по правому краю).

6)

# ПРИГЛАШЕНИЕ

Уважаемый

Господин Яков Михайлович Орлов!

Приглашаем Вас на научную конференцию «Информатизация современного общества».

Конференция состоится 20 ноября 2020 г. В 12.00 в конференц-зале Технологи-ческого колледжа.

Ученый секретарь С.Д. Петрова

7) Заключите текст в рамку и произведите цветовую заливку.

Для этого:

- выделить весь текст приглашения;

- выполните команду Дизайн/ Границы и заливка;

– на вкладке Граница установите параметры границ: тип – рамка; ширина ли-

нии – 3 пт.; применить – к абзацу; цвет линии – по вашему усмотрению.

- на вкладке Заливка выберите цвет заливки;

– укажите условие применения заливки – примените к абзацу.

8) Вставьте рисунок в текст приглашения; задайте положение рисунка – «Во-круг рамки».

9) Скопируйте дважды на лист типовое приглашение

10) Отредактируйте лист с полученными двумя приглашениями и подготовьте к печати.

2 Оформить докладную записку по образцу.

Верхнюю часть докладной записки оформляйте в виде таблицы (2 столбца и 1 строка; тип линии – нет границ). Этот прием оформления позволит выполнить разное

выравнивание в ячейках таблицы: в левой ячейке – по левому краю, в правой – по центру.

Сектор аналитики и экспертизы

# Директору Центра ГАНЛ Н.С. Петрову

#### ДОКЛАДНАЯ ЗАПИСКА

03.112020

Сектор не может завершить в установленные сроки экспертизу проекта маркетингового исследования фирмы «Астра Н» в связи с отсутствием полных сведений о финансовом состоянии фирмы.

Прошу дать указания сектору технической документации предоставить полные сведения по данной фирме.

Приложение: протокол о некомплектности технической документации фирмы «Астра Н».

Руководитель сектора аналитики экспертизы

М.П. Спелов

(подпись)

3 Оформить рекламное письмо по образцу.

Верхнюю часть рекламного письма оформляйте в виде таблицы (3 столбца и 2 строки; тип линии – нет границ, кроме разделительной линии между строками). Произведите выравнивание в ячейках таблицы: первая строка – о центру, вторая строка – по левому краю.

| Международный                     | INTERNANIONAL                     |
|-----------------------------------|-----------------------------------|
| Институт                          | INSTITUTE                         |
| «РАБОТА И УПРАВЛЕНИЕ»             | <b>«WORK &amp; MANAGEMENT»</b>    |
| Россия, 127564, Москва, Ленинский | Office 567, Leninsky pr., Moscow, |
| 7, офис 567                       | 4, Russia                         |
| Гел./факс (895) 273-8585          | Phone/fax (895) 273-8585          |

РУКОВОДИТЕЛЯМ ФИРМ, ПРЕДПРИЯТИЙ, БАНКОВ И СТРАХОВЫХ КОМПАНИЙ

Международный институт «Работа и управление» предлагает вашему вниманию и вниманию ваших сотрудников программу «Имидж фирмы и управляющий персонал».

Цель программы. Формирование положительного имиджа фирмы: приобретение сотрудниками фирмы коммуникативных и этикетных навыков.

Продолжительность курса — 20 ч.

Предлагаемая тематика:

- Психология делового общения. 1.
- 2. Деловой этикет.
- 3. Культура внешнего вида персонала фирмы.

В реализации проекта участвуют опытные психологи, культурологи, медики, визажисты, модельеры.

По окончании обучения слушателям выдается удостоверение Международного института «Работа и управление» по программе повышения квалификации.

Надеемся на плодотворное сотрудничество, понимая исключительную важность и актуальность предлагаемой нами тематики.

Ректор

(подпись)

Е.В.Добрынина

#### Контрольные вопросы:

4) Какие команды находятся в пункте меню Абзац и как с ними работать.

5) Что можно изменить с помощью окна Шрифт.

6) Как создать документ и как его сохранить.

# Практическая работа № 7

Тема: Создание деловых документов в редакторе MS WORD.

Цель занятия: Изучение информационной технологии создания, сохранения и подготовки к печати документов MS WORD.

# Порядок работы:

1 Оформить заявление по образцу.

1) Откройте текстовой редактор MS WORD.

2) Установите нужный вид экрана, например – Разметка страницы (Вид/ Разметка страницы).

3) Установите параметры страницы (размер бумаги А4; ориентация – книжная; поля: левое – 3 см, правое – 1,5 см, верхнее – 3 см, нижнее – 1,5 см), используя команду *Разметка страницы / Параметры страницы*.

4) Установите межстрочный интервал – полуторный, выравнивание - по центру, используя команду вкладка главная/ Абзац.

5) Наберите текст, приведенный ниже. В процессе набора текста меняйте начертание, размер шрифта (для заголовка – 16 пт, для основного текста – 14 пт, типы выравнивания абзаца – по правому краю, по центру, по ширине).

Верхнюю часть заявления оформляйте в виде таблицы (2 столбца и 1 строка, тип линий – нет границ) или в виде надписи инструментами панели *Рисование*. Про-изведите выравнивание в ячейках по левому краю и по центру.

| <b>ЗАЯВЛЕНИЕ</b> | Генеральному директору          |
|------------------|---------------------------------|
| 03.11.2020       | ОАО «ГИКОР»                     |
|                  | И.С. Степанову                  |
|                  | от Ковровой Ольги Николаевны,   |
|                  | проживающей по адресу:          |
|                  | 456789, г. Саратов,             |
|                  | ул. Комсомольская, д. 6, кв. 57 |

Прошу принять меня на работу на должность главного специалиста.

\_О.И. Коврова

(подпись)

2 Создать справку личного характера.

ОАО «Вестор» СПРАВКА 08.11.2020 № 45 Москва

Васильева Ольга Ивановна работает в должности ведущего специалиста ОАО «Вестор».

Должностной оклад – 14750 р. Справка выдана для предоставления по месту требования.

Начальник отделов кадров

П.П. Смелов

(подпись)

3 Создать краткий протокол.

ОАО «Вестор» ПРОТОКОЛ 08.11.2020 № 27 Заседания Совета директоров Председатель – А.С. Серов Секретарь – Н,С, Иванчик Присутствовали: 7 человек (список прилагается) Приглашенные: Заместитель директора «Книжной палаты» Н.Ш. Стрелков.

РАСМОТРЕННЫЕ ВОПРОСЫ:

1. Организационные вопросы.

2. О проекте иллюстрированного издания о деятельности фирмы.

# ПРИНЯТЫЕ РЕШЕНИЯ:

1. А.А. Сидорову подготовить проект штатного расписания на2020 г.

2. Поручить члену научно-информационной комиссии К.С. Петрову согласовать проект издания с «Книжной палатой».

Председатель

А.С. Серов

(подпись)

Секретарь

Н.С. Иванчик

(подпись)

4 Создать Акт о списании имущества.

ООО « Прогресс» АКТ 03.07.2020 № 17 Воронеж О списании имущества

УТВЕРЖДАЮ Генеральный директор А.В. Орлов 15.07.2020

Основание: приказ генерального директора ООО « Прогресс» от 25.06. 2020 № 1 « О проведении инвентаризации».

Составлен комиссией в составе: председатель – комерческий директор А.Л. Диева члены комиссии: 1. Главный бухгалтер Л.Д. Жданова 2 Начальник административно-хозяйственного отдела Л.Д. Роклеев присутствовали: кладовщица Р.Ж. Крылова

В период с 26.06.2020 по 03.07.2020 комиссия провела работу по установлению непригодности для дальнейшего использования имущества.

Комиссия установила: согласно прилагаемому к акту перечню подлежит списанию имущество в связи с непригодностью его использования.

Акт составлен в трех экземплярах: 1-ый экз. – в бухгалтерию, 2-ой экз. – в административно-хозяйственный отдел, 3-ий экз. – в дело № 1 – 13. Приложение: 3 л. в 1 экз.

| Председатель комиссии |                        | А.Л. Диева   |
|-----------------------|------------------------|--------------|
| Члены комиссии        | (подпись)<br>(подпись) | Л.Д. Жданова |
|                       | (подпись)              | Л.Д. Роклеев |
| С Актом ознакомлены:  | (подпись)              | Р.Ж. Крылова |

#### Контрольные вопросы:

1. Перечислите основные назначения программы Microsoft Office Word?

2. Назовите основные элементы интерфейса программы.

3. Ответьте, почему некоторые слова Word подчеркивает либо красной, либо синей волнистой линией?

4. Перечислите основные панели текстового редактора.

#### Практическая работа № 8

Тема: Оформление текстовых документов, содержащих таблицы Цель занятия. Приобретение практических навыков создания и форматирования документов, содержащих таблицы.

# Порядок работы:

Текстовый процессор Microsoft Word предоставляет пользователям усовершенствованные средства обработки таблиц. Таблица служит для размещения данных в строках и столбцах. Прямоугольная область на пересечении строки и столбца называется ячейкой. Ввод текста в ячейки не отличается от ввода текста в другие части документа за исключением того, что при нажатии клавиши Таb или при помощи курсора можно переместиться к следующей ячейке. Для таблиц реализован такой же интерфейс как для текстов, формул и т.п. Ширину столбцов можно изменять с помощью мыши или специальных клавиш после создания таблицы, а высота строки приводится в соответствие с введенными данными; верстка строк выполняется автоматически.

1. Создать таблицу рассчитать сумму столбца.

1) Запустите текстовый редактор Microsoft Word.

2) Создайте таблицу (число столбцов — 8; число строк — 7) пользуясь закладкой Вставка / Таблицы / Таблица.

| Ф.И.О.         | Адрес   | Телефон | Долж- | Оклад | Семейное  | Образова- |
|----------------|---------|---------|-------|-------|-----------|-----------|
|                |         |         | ность |       | положение | ние       |
| Кудрявцев И.П. | Ул.Мира |         |       | 4500  |           |           |
| Иванцов С.А.   |         |         |       | 8600  |           |           |
| Иванчук П.С.   |         |         |       | 5000  |           |           |
| Климанова      |         |         |       | 6300  |           |           |
| Сергеева М.И.  |         |         |       | 9600  |           |           |
| ИТОГО          |         |         |       | 34000 |           |           |

Таблица 1 – Форма таблицы для заполнения

3) Оформите таблицу по образцу (Таблица № 1) и введите данные.

4) Рассчитайте сумму столбца «Оклад», используя команду *Макет/Данные/Формула* (предварительно установить курсор в ячейку «Оклад—Итого»)

2. Создать таблицу по образцу, используя объединение ячеек.

1) Наберите таблицу изменения роста поставок компьютерного оборудования за 20хх... 20хх гг. по приведенному образцу, используя объединение ячеек (Макет/ Объединить/Объединить ячейки).

| Таблица | № 2 – | Изменение | роста | поставок |
|---------|-------|-----------|-------|----------|
|---------|-------|-----------|-------|----------|

|            |      | годы |      |
|------------|------|------|------|
| % поставок | 2005 | 2007 | 2010 |
|            | 27%  | 18%  | 22%  |

2) Сохраните файл.

3. Оформить таблицу анализа объема выпуска продукции по изделиям в соответствии с образцом. (Таблица № 3) Произвести расчеты в таблице.

Для изменения направления текста выделите группу ячеек и воспользуйтесь командой *Макет/Выравнивание/ Направление текста*.

| Номенклатур-<br>ный номер | Единица изме-<br>рения | Июль<br>20 …г. | ABrycT<br>20r. | Сентябрь<br>20г. |
|---------------------------|------------------------|----------------|----------------|------------------|
| 124578                    | ШТ.                    | 45782          | 57896          | 41963            |
| 457892                    | ШТ.                    | 78952          | 95824          | 85236            |
| 598624                    | ШТ.                    | 12457          | 46721          | 63852            |
| 829262                    | ШТ.                    | 36985          | 75 841         | 74125            |
| 164676                    | ШТ.                    | 85924          | 72921          | 26292            |
| Итого:                    | ШТ.                    |                |                |                  |

Таблица № 3 – Анализ объема выпуска продукции

4 Оформить документ, содержащий таблицу, по образцу (Таблица № 4). Произвести расчет штатной численности по каждой группе.

Верхнюю часть документа оформите с использованием таблицы (тип линии – нет границ). Произведите расчет суммы по столбцам. Дату вставьте командой Вставка/Дата.

 Таблица № 4 – Структура и штатная численность ОАО «Прогресс

 ОАО «Прогресс»
 Утверждаю

 23.12.2019 № 38
 Генеральный директор

 Москва
 Б.Н. Добров

03.11.2019

# Структура и штатная численность ОАО «Прогресс» на 2019 г.

| Наименование           | Штатная численность и группы по оплате труда |        |        |           |       |  |  |  |
|------------------------|----------------------------------------------|--------|--------|-----------|-------|--|--|--|
| должностей             | первая                                       | вторая | третья | четвертая | пятая |  |  |  |
| Генеральный директор   | 1                                            |        |        |           |       |  |  |  |
| Главный бухгалтер      | 1                                            |        |        |           |       |  |  |  |
| Сотрудники бухгалтерии |                                              | 2      | 2      |           |       |  |  |  |
| Старшие специалисты    |                                              | 3      | 7      | 1         |       |  |  |  |
| Специалисты            |                                              |        | 4      | 5         | 6     |  |  |  |

| Итого | ? | ? | ? | ? | ? |
|-------|---|---|---|---|---|
|       |   | • | • | • |   |

#### Контрольные вопросы:

1.Назовите способы создания таблиц в Word.

2. Дайте определение, что называется форматированием таблиц

3.Объясните принцип добавления колонки к таблице, изменения высоты и ширины ячейки;

4.Охарактеризуйте принцип действия добавления таблицы в рамку, ввод формул в таблицу;

5.Как обозначаются ячейки таблицы в формулах?

6. Охарактеризуйте принцип вставки диаграммы

7.Как можно преобразовать таблицу в текст?

8.В каких случаях нужно объединять ячейки таблицы?

#### Практическая работа № 9

Тема: Создание комплексных документов в текстовом редакторе. Цель занятия: Изучение технологии создания комплексных документов.

Задание 1 Создать текстовый документ, содержащий рисунок в виде схемы и маркированный список.

#### Порядок работы:

1. Запустите текстовый редактор Microsoft Word.

2. Разверните окно редактора на весь экран. Установите вид- «Разметка страницы»; масштаб – 85%.

3. Задайте все поля страницы по 2,5 см.

4. Перед началом набора текста установите размер шрифта – 12 пт.; вид – курсив и гарнитуру шрифта – Times New Roman.

5. Командами *Формат/Абзац* задайте следующие параметры: межстрочный интервал – множитель 1,2; выравнивание – по ширине.

6. Командами *Сервис/Язык/Расстановка переносов* установите автоматическую расстановку переносов.

7. Наберите образец текста. Образец содержит один абзац текста, рисунок в виде схемы и маркированный список.

Краткая справка. Для создания схемы воспользуйтесь возможностями панели *Рисование (Вид/Панели инструментов/Рисование)*. После создания схемы проведите группировку для того, что – бы вся схема воспринималась как единый графический объект. Для этого выделите всю схему при помощи кнопки Выбор объекта панели *Рисование*, нажмите на кнопку *Действия* и выберите команду *Группировать*.

Для создания списка используете команду Формат/Список/Маркированный.

Образец задания

Информационное письмо

Методология планирования материальных ресурсов производства (MRP) обеспечивает ситуацию, когда каждый элемент производства, каждая комплектующая деталь находится в нужное время в нужном количестве (рис.1).

На основании входных данных MRP-система выполняет следующие операции:

Состав изделия и описание материалов Производственный график работ Состояние запасов

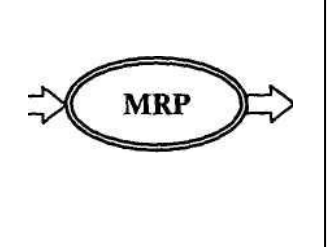

План заказов и коррективы к нему. Отчет: о планировании; процессе; выполнении. Данные по операциям.

# Рис. 1. Структурная схема MRP

 определяется количество конечных данных изделий для каждого периода времени планирования;

▶ к составу конечных изделий добавляются запасные части;

 определяется общая потребность в материальных ресурсах в соответствии с ведомостью материалов и составом изделия;

 общая потребность материалов корректируется с учетом состояния запасов для каждого периода времени планирования;

▶ осуществляется формирование заказов на пополнение запасов с учетом необходимого времени опережения.

7. Проверьте введенный текст с точки зрения грамматики, вкладкой *Рецензирование/Правописание*. Исправьте все найденные ошибки.

Задание 2. Приемы работы с многостраничным текстовым документом.

1. Скопируйте «Информационное письмо» созданное в Задании 1, четыре раза. Выполните принудительное разделение на страницы после каждого информационного письма клавишами [Ctrl]-[Enter]. В результате этих действий каждое информационное письмо будет располагаться на новой странице. Задайте нумерацию страниц (вверху страниц, справа) командой Вставка/Колонтитулы/Номер страницы

2. Отформатируйте первый абзац текста каждого информационного письма командами *Главная/Абзац* следующим образом:

– 1-е письмо: шрифт Times New Roman, 12пт, красной строкой (отступом); выравнивание — по ширине;

– 2-е письмо: шрифт Arial, 14, с висячей строкой (выступом); выравнивание — по левой границе; абзацные отступы — по 2 см слева и справа;

– 3-е письмо: шрифт Times New Roman, 10, первая строка абзаца без отступа и выступа; выравнивание — по ширине; – 4-е письмо: фрагмент отформатировать, как во втором письме, пользуясь режимом Формат по образцу, который вызывается Главная /Буфер обмена / Формат по образцу;

– 5-е письмо: первый абзац отформатировать, как в третьем письме, пользуясь режимом *Формат по образцу*.

3. Задайте стиль заголовков на каждой странице, используя шаблоны стилей. Для этого выделите заголовок и командой *Главная /Стили* задайте стиль «Заголовок 2»

4. Создайте оглавление документа. Установите курсор в самое начало документа, выполните команду *Ссылки/Оглавление/ОК*, при этом будет создано оглавление документа.

5. После первого письма поместите закладку (*Вставка/Связи/Закладка*) с именем «Письмо1». При установке закладки проследите за положением курсора на странице, так как позже будет произведен возврат в место закладки из другой части документа. После набора имени закладки зафиксируйте ее кнопкой *Добавить*.

Внимание! Имя закладки не должно содержать пробелы.

6. Установите курсор в конце третьего письма. Далее поставьте обычную сноску внизу документа с текстом «Третье письмо». (Ссылки/ Вставить сноску)

7. Перейдите к первому абзацу с помощью закладки Вставка/Связи/Закладка / Письмо 1.

8. Пользуясь закладкой *Главная/ Шрифт/Регистр*, переформатируйте текст первого абзаца каждого письма следующим образом:

письмо 1 — «Все прописные»;

письмо 2 — «Все строчные»;

письмо 3 — «Начинать с прописных»;

письмо 4 — «Изменить регистр»;

письмо 5 — «Как в предложениях».

#### Контрольные вопросы:

- 1. Как добавить в рабочий документ автофигуру?
- 2. Как изменить формат автофигуры?
- 3. В чем принцип работы с многостраничным текстовым документом?
- 4. Как сгруппировать автофигуры?

# Практическая работа № 10

Тема: Создание комплексных документов и работы с фигурами в текстовом редакторе.

Цель занятия: Изучение технологии создания комплексных документов и схем.

Задание 1. Оформить схемы по образцу.

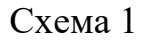

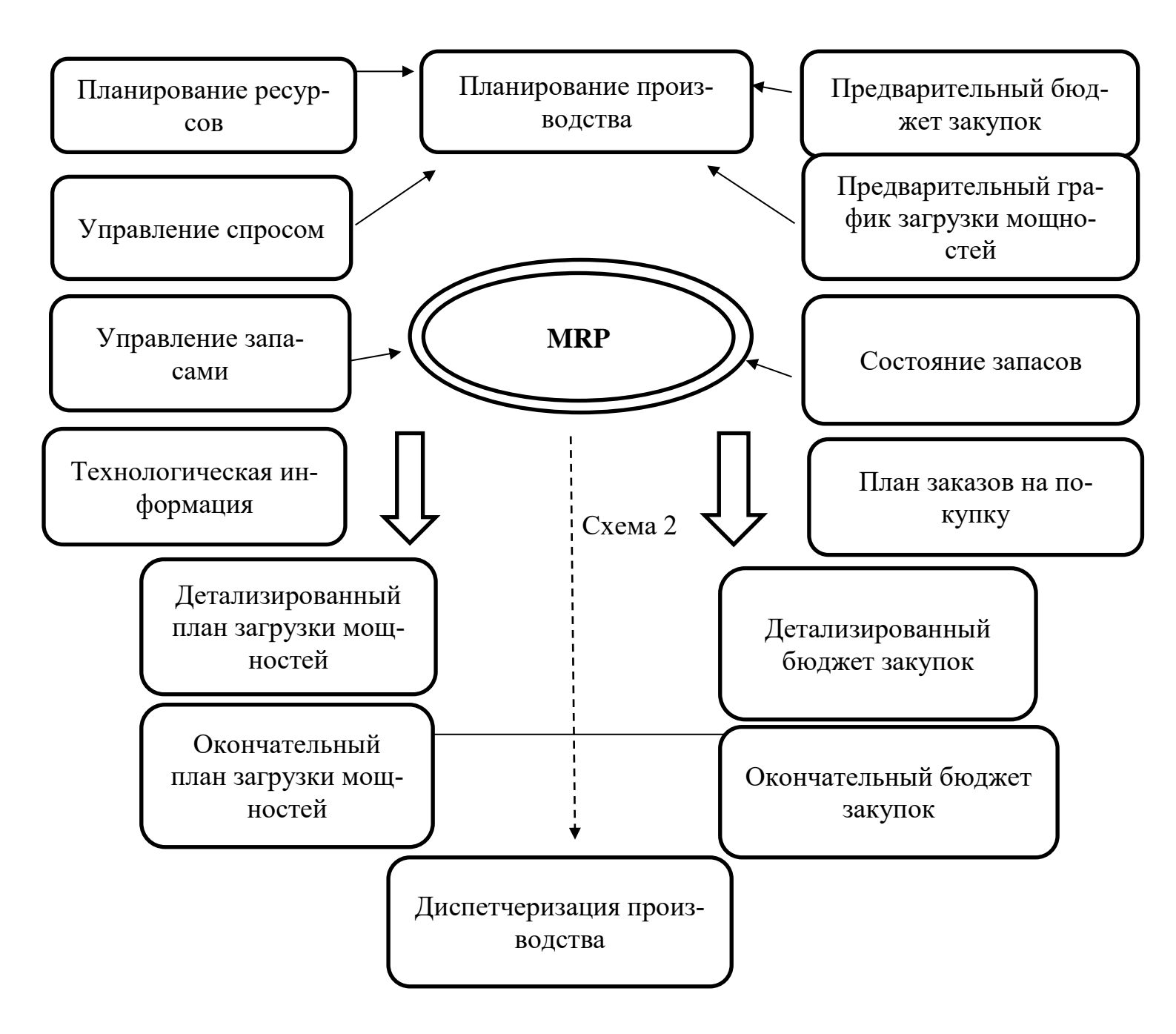

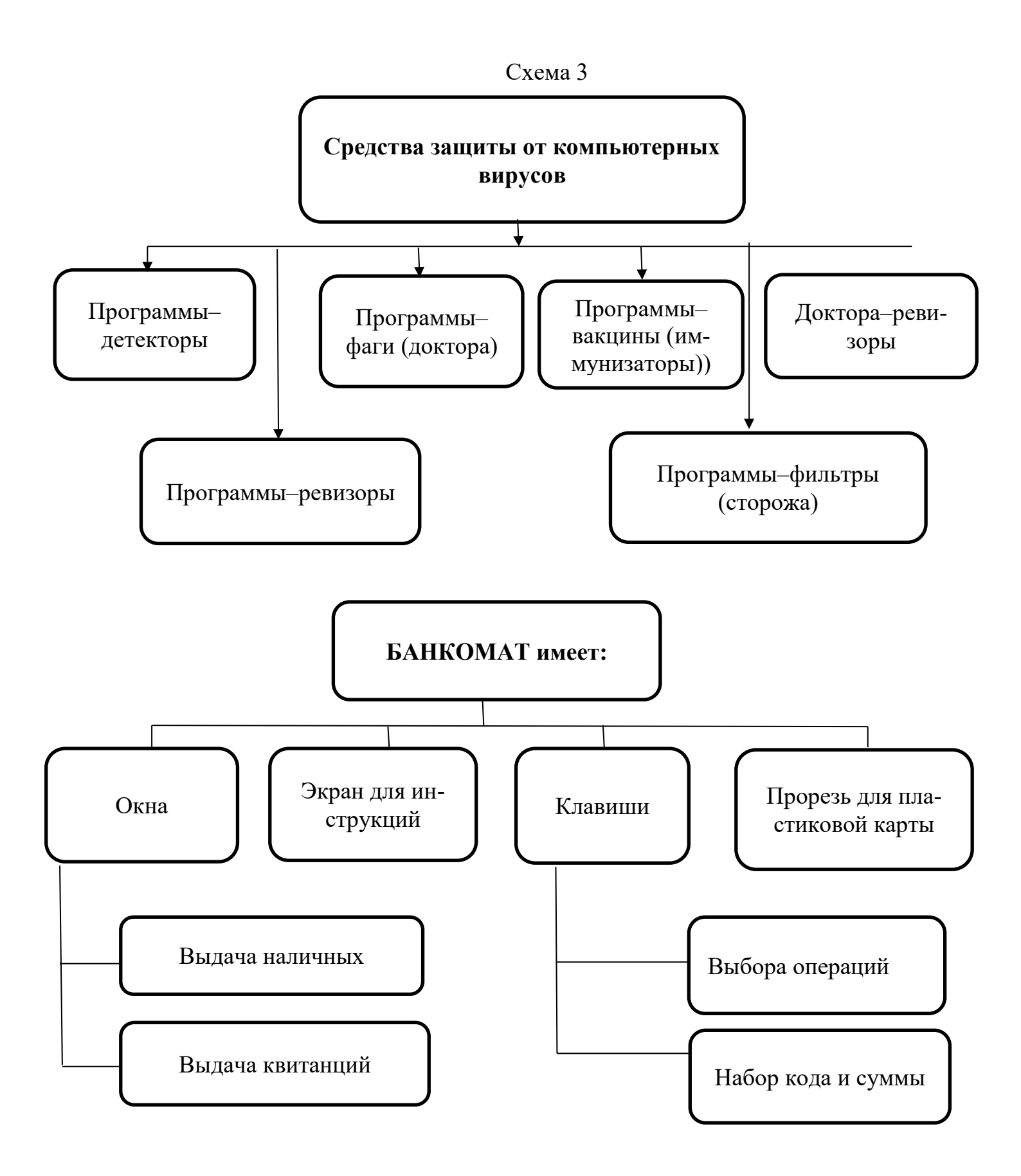

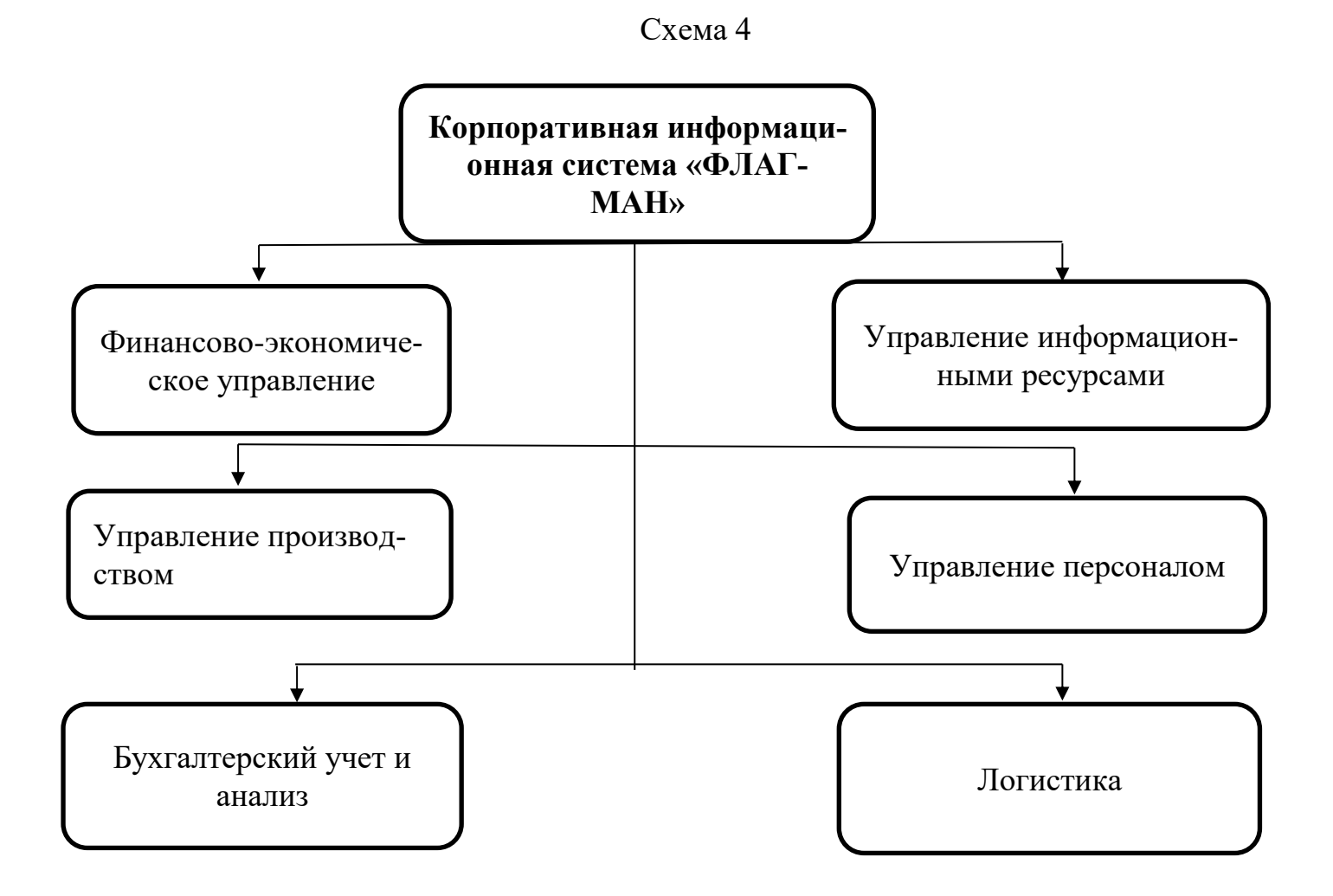

Задание 2 Оформить документ по образцу.

Kombotep

05H0 [47E] [92]

Элементарные операции информационного процесса включают:

- сбор, преобразование информации, ввод в компьютер;
- передачу информации;
- хранение и обработку информации;
- предоставление информации пользователю.

Все персональные компьютеры (ПК) можно разделить на несколько категорий:

• мобильные компьютеры – карманные (ручные) и блокнотные, или планшетные ПК (ноутбук), а также надеваемые компьютеры и телефоны-компьютеры;

• базовые настольные ПК – универсальные компьютеры и ПК для «цифрового дома»;

• специализированные ПК – сетевые компьютеры, рабочие станции и серверы высокого уровня;

• суперкомпьютерные системы.

Пути развития традиционной индустрии информационных технологий намечают корпорации Microsoft и Intel. Некий усредненный компьютер согласно стандарту PC 2001 имеет следующие параметры (табл. 4.1):

Таблица 4.1

| Критерий  | Персональный компью-<br>тер | Рабочая станция |  |  |
|-----------|-----------------------------|-----------------|--|--|
| Процессор | От 500 МГц                  | От 700 МГц      |  |  |
| Кэш L2    | От 128 Кбайт                | От 512 Кбайт    |  |  |
| Память    | От 64 Мбайт                 | От 1284 Мбайт   |  |  |

# Контрольные вопросы:

1. Как добавить в рабочий документ автофигуру?

2. Как изменить формат автофигуры?

3. В чем принцип работы с многостраничным текстовым документом?

4. Как сгруппировать автофигуры?

## Практическая работа 11

Тема: Оформление формул редактором ms equation 3.0.

Цель занятия. Изучение информационной технологии создания документов, содержащих формулы.

# Порядок работы:

1. Запустите программы Microsoft Word.

2. С помощью команд *Вставка/Колонтитулы* создайте верхний колонтитул следующего содержания: "Формулы для финансово-экономических расчетов" (шрифт 12, Times New Roman, полужирный, курсив).

3. Загрузите редактор формул командами Вставка/Объект/Microsoft Equation 3.0.

На экране выводится панель Equation Editor (Редактор формул).

На верхней панели (математических символов) расположены кнопки для вставки в формулу более 150 математических символов, большая часть которых недоступна в стандартном шрифте Symbol. Для вставки символов в формулу нажмите кнопку в верхнем ряду панели инструментов, а затем выберите определенный символ из палитры, появляющейся над кнопкой.

На нижней панели (шаблонов) расположены кнопки, предназначенные для вставки шаблонов или структур, включающих символы типа дробей, радикалов, сумм, интегралов, произведений, матриц и различных скобок или соответствующих пар символов типа круглых и квадратных скобок. Во многих шаблонах содержатся специальные места, в которые можно вводить текст и вставлять символы. В редакторе формул содержится около 120 шаблонов, сгруппированных в палитры. Шаблоны можно вкладывать один в другой для построения многоступенчатых формул.

Задание 1: Запишите последовательно все формулы приведенные ниже Назначение нижних и верхних кнопок панели «Редактора формул» (согласно нумерации кнопок панели рисунок 5.1)

Рисунок 5.1

- 1- вставка символов отношений;
- 2- вставка пробелов и многоточий;

3- надсимвольные элементы, позволяющие добавлять к математическим переменным примы, крышки, черту или точку;

- 4- вставка операторов;
- 5- вставка стрелок;
- 6- вставка логических символов;
- 7- вставка символов теории множеств;

8- вставка разных символов (символы дифференциального исчисления, символы градуса, угла, перпендикуляра и др.);

9- вставка строчных букв греческого алфавита;

10- вставка прописных букв греческого алфавита;

11- вставка шаблонов разделителей:

$$\left(\frac{g}{r}\right) = \frac{g!}{r!(g-r)!};$$

12- вставка шаблонов дробей и радикалов:

$$\sqrt{\frac{1}{z} + \sqrt{\frac{1}{z} + \sqrt{z}}};$$

13- создание верхних и нижних индексов:

$$\lim_{h\to 0}h(x);$$

14- создание сумм:

$$\sum_{\substack{1 \le x \le m \\ 1 \le y \le n}}^{m} a_{xy} \qquad \sum_{i=1}^{m} \sum_{s=1}^{n} a_{is} \quad \sum_{i} \sum_{j} \sum_{k} a_{ij} b_{jk} c_{ki};$$

15-вставка интегралов:

$$\Phi(\alpha,\beta) = \int_0^\alpha \int_0^\beta e^{-(n^2+y^2)} dx dy;$$

16- создание математических выражений с чертой сверху и снизу:

$$\overline{\lim_{n\to 0} h(n)} \quad \underline{\lim_{n\to 0} h(n)};$$

17- создание стрелок с текстом:

$$f_n(\mathbf{x}) \xrightarrow{\text{равномерно}} f: X \xrightarrow{\text{ на}} Y;$$

18- вставка произведений и шаблонов теории множеств;

19- вставка шаблонов матриц. Шаблоны этой палитры позволяют создавать векторные столбцы, определители, матрицы и другие макеты типа таблиц:

$$Функ- Произ-
 ция вод-
 ная
  $x^n \quad nx^{n-1}$   
 lgx  $x^{-1}$   
 $e^x \quad e^x$$$

Задание 2 Используя Мастер формул, набрать формулы по образцам:

$$\tan \alpha \pm \beta = \frac{\tan \alpha \pm \tan \beta}{1 \pm \tan \alpha \tan \beta}$$
$$\omega = \frac{\varphi}{\tau};$$
$$u = \frac{2\pi R}{T};$$
$$a = \frac{u^2}{R} = \omega^2 R;$$
$$x = \frac{-b \pm \sqrt{b^2 - 4ac}}{2a};$$

$$\rho_{0} = \frac{1}{\left(\frac{s^{s}\varphi^{s}}{S!\left(1-\varphi\right)} + \sum_{n=0}^{s-1}\frac{s^{n}\varphi^{n}}{n!}\right)};$$
$$\binom{a}{b} \leq (h_{i}) \leq [l * (r_{i} + q_{i})];$$
$$\sum_{i=1}^{m} W_{i}\left(U_{i}^{w}\right) \leq S_{0};$$
$$opt\left\{C = \left[W_{i}(U_{i}^{w}), Z_{j}\left(U_{j}^{z}\right)\right]\right\}.$$

Задание 3: Набрать формулы по образцу, используя символы (Вставка/символы) и преобразователи в верхних/нижний индексы.

Краткая справка. Для настройки панели инструментов ввода верхних и нижних индексов ( $x_2$  и  $x^2$ ) необходимо вызвать команду *Сервис/Настройка/Команда/Формат*. Преобразователи в верхний/нижний индексы, представленные иконками  $x_2$  и  $x^2$ , перетащите левой кнопкой мыши на панель инструментов Word, после чего закройте меню *Настройка*.

Образец задания  

$$\sum (x_0^2 + y_0^2) + \sum (x_n^2 + y_n^2);$$

$$\log nx^{(n-1)} + \log nx^{(n+1)};$$

$$Cos(a_0 + a_1 + \dots + a_n).$$

Задание 4: Набрать формулы, представленные на рисунке 5.2

Используя шаблоны математических формул, вставить выражения:

$$1) \left( \frac{x - x^{\frac{1}{3}}}{x^{\frac{2}{3}} - 1} - 2x^{\frac{1}{3}} + 1 \right) \cdot \frac{1 + x^{\frac{1}{3}}}{1 - x^{\frac{2}{3}}}; \qquad 4) \int_{0}^{2} x^{2} \cos \pi n x \, dx$$

$$2) y = \sqrt{\frac{\sqrt{17 - 15x - 2x^{2}}}{x + 3}} \qquad 5) \nabla = \frac{\partial}{\partial x} \vec{i} + \frac{\partial}{\partial y} \vec{j} + \frac{\partial}{\partial z} \vec{k}$$

$$3) f(x) = \begin{cases} 0, & x \le 0 \\ x/K, & 0 < x < K \\ 1, & x > K \end{cases} \qquad 6) \lim_{n \to \infty} \sqrt{\left(\frac{1}{n + 1}\right)^{n}}$$

7) Формула Остроградского о связи объемных интегралов с поверхностными:  $\iiint_{(V)} \left(\frac{\partial P}{\partial x} + \frac{\partial Q}{\partial y} + \frac{\partial R}{\partial z}\right) dx dy dz = \iint_{(S)} (P \cos \alpha + Q \cos \beta + R \cos \gamma) dS$ 8)  $A \bigcup B = \{x | x \in A \lor x \in B\}$ 9)  $\underline{Y}_{\underline{B}} = \frac{1}{\underline{Z}_{B11} \underline{Z}_{B22} - \underline{Z}_{B11}} \begin{bmatrix} \underline{Z}_{B22} & -\underline{Z}_{B12} \\ -\underline{Z}_{B21} & \underline{Z}_{B11} \end{bmatrix} = \begin{bmatrix} \underline{Y}_{B11} & \underline{Y}_{B12} \\ \underline{Y}_{B21} & \underline{Y}_{B22} \end{bmatrix}$ 

#### Рисунок 5.2

#### Контрольные вопросы:

1. Каким способом можно вставить формулу в текстовый документ?

2. Как можно выполнить редактирование формулы?

3. Какими командами можно выполнить копирование, перемещение и удаление формул?

4. Как изменить вид шрифта в формуле?

5. Опишите, как выполнить вставку встроенной формулы?

6. Как добавить формулу в список часто используемых формул?

#### Практическая работа 12-13

Тема: Комплексное использование возможностей MS Word для создания документов.

Цель занятия. Закрепление и проверка навыков создания комплексных текстовых документов.

#### Порядок работы

Применяя все известные вам приемы создания и форматирования текстовых документов, выполните задания по образцу, стараясь создать по внешнему виду документ как можно ближе к оригиналу задания.

Используйте шрифт Times New Roman, размер шрифта 14, отступ от рамки слева и справа 0,5 см., сверху – 1 см, отступ первой строки – 1,25 см.

# Содержание

| Введение                                              |                            |                            | 4          |
|-------------------------------------------------------|----------------------------|----------------------------|------------|
| 1. Технологическая часть                              |                            |                            | 4          |
| 1.1. Краткое описание конструн                        | кции котла ТП-13А          |                            | 5          |
| 2. Расчетная часть                                    |                            |                            | 11         |
| 2.1.Исходные данные                                   |                            |                            | 11         |
| 2.2.Составление расчетно- техно                       | ологической схемы тракто   | в парового котл            | ia.        |
| Выбор коэффициентов воздуха                           | -                          | -                          | 11         |
| 2.3.Расчет объемов воздуха и пр                       | оодуктов сгорания          |                            | 12         |
| 2.4. Расчет энтальпий воздуха и                       | продуктов сгорания         |                            | 14         |
| 2.5. Тепловой баланс и расход то                      | оплива                     |                            | 15         |
| 2.6.Расчет КПД и расход топлин                        | ва                         |                            | 16         |
| 2.7.Проверочный тепловой расч                         | ет топочной камеры         |                            | 17         |
| 2.8. Проверочный тепловой расч                        | иет фестона                |                            | 20         |
| 2.9. Проверочный тепловой расч                        | т ширмы                    |                            | 22         |
| 2.10.Поверочный тепловой расч                         | ет второй ступени паропе   | регревателя                | 22         |
| 2.11.Поверочный тепловой расч                         | иет первой ступени паропе  | регревателя                | 26         |
| 2.12. Распреление теплоты ме                          | жлу поверхностями нагрев   | a                          | 28         |
| 2.13. Поверочный тепловой расч                        | иет экономайзера второй ст | гупени                     | 31         |
| 2.14. Поверочный тепловой расч                        | ет возлухопологревателя н  | зторой ступени             | 33         |
| 2.15. Поверочный тепловой расч                        | иет экономайзера первой ст | тупени                     | 35         |
| 2.16.Поверочный тепловой расч                         | ет возлухопологревателя і  | тервой ступени             | 36         |
| 2.17 Расчетная невязка теплової                       | го баланса                 |                            | 37         |
| Заключение                                            |                            |                            | 38         |
| Список используемых источник                          | COB                        |                            | 40         |
| Приложение А                                          |                            |                            | 41         |
| Приложение Б                                          |                            |                            | 11<br>     |
| Графический материал:<br>КП-2068046-140101-13-2013 Че | ртеж продольного разреза   | котлоагрегата 7            | ГП-13А     |
| изм лист № докум подпись Дата                         | КП-2068046-140             | )101-13-2013               |            |
| Разработ Насухина А.А                                 | Парадан У                  | литера лист                | Листов     |
| Руководит Семенова С.И                                | поверочный тепловой        | 3                          | 44         |
| Консульт                                              | расчет котлоагрегата 111-  | ФГБОУ ВПО                  | НИИ        |
| Решензент                                             | 13A                        | 11олитехнический<br>3Тэ_11 | и колледжо |
| гедензент                                             |                            | 515-11                     |            |

Заключение

В курсовом проекте был произведен тепловой расчет топочной камеры, фестона, двух ступеней пароперегревателя, двух ступеней экономайзера, двух ступеней воздухоподогревателя

Результаты расчетов курсового проекта сведены в итоговую таблицу 1.

| № п/п | Наименование<br>величины                                               | Обозначение                                     | Единицы измере-<br>ния | Значения | Топка        | фестон       | пароперегрева-<br>тель | Экономайзер 2<br>ступени | Воздухоподо-<br>греватель 2 | Экономайзер 1<br>ступени | Воздухоподогре-<br>ватель 1 ступени |
|-------|------------------------------------------------------------------------|-------------------------------------------------|------------------------|----------|--------------|--------------|------------------------|--------------------------|-----------------------------|--------------------------|-------------------------------------|
| 1     | 2                                                                      | 3                                               | 4                      | 5        | 6            | 7            | 8                      | 9                        | 10                          | 11                       | 12                                  |
| 1     | Расчетный<br>расход топ-<br>лива при<br>номиналь-<br>ной мощно-<br>сти | B <sub>p</sub>                                  | <u>К2</u><br>С         | 4,460    | -            | -            | -                      | -                        | -                           | -                        | -                                   |
| 2     | КПД брутто<br>котла                                                    | ${\eta}_{_{{{\scriptscriptstyle{ {ar o}} p}}}}$ | %                      | 95,45    | -            | -            | -                      | -                        | -                           | -                        | -                                   |
| 3     | Тепловые<br>потери с<br>уходящими<br>газами                            | $q_{2}$                                         | %                      | 3,509    | -            | -            | -                      | -                        | -                           | -                        | -                                   |
| 4     | Тепловые<br>потери с<br>химиче-<br>ским недо-<br>жогом                 | <i>q</i> <sub>3</sub>                           | %                      | 0,5      | -            | -            | -                      | -                        | -                           | -                        | -                                   |
| 5     | Тепловые<br>потери от<br>наружного<br>охлаждения                       | $q_{5}$                                         | %                      | 0,545    | -            | -            | -                      | -                        | -                           | -                        | -                                   |
| 6     | Темпера-<br>тура газа на<br>входе                                      | 9'                                              | °C                     | -        | -            | 1265,<br>010 | 103<br>2,50<br>5       | 636                      | 450                         | 390                      | 274                                 |
| 7     | Темпера-<br>тура газа на<br>выходе                                     | <i>.</i> 9'                                     | • <i>C</i>             | -        | 1265,0<br>10 | 800          | 636                    | 450                      | 390                         | 274                      | 140                                 |
|       |                                                                        |                                                 |                        |          |              |              |                        |                          |                             |                          |                                     |

## Таблица 1 Итоговая таблица расчетов

| Изм | Лист | № докум | Подпись | Дата |
|-----|------|---------|---------|------|

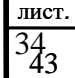

# Продолжение таблицы 1

| 1  | 2                                                | 3   | 4                | 5 | 6             | 7            | 8            | 9            | 10           | 11           | 12           |
|----|--------------------------------------------------|-----|------------------|---|---------------|--------------|--------------|--------------|--------------|--------------|--------------|
| 8  | Темпера-<br>тура рабо-<br>чей среды<br>на входе  | ť'  | • C              | - | -             | -            | 415          | 187          | 162          | 150          | 10           |
| 9  | Темпера-<br>тура рабо-<br>чей среды<br>на выходе | t " | • C              | - | -             | -            | 245          | 246          | 225          | 187          | 162          |
| 10 | Тепловос-<br>приятие по<br>поверхно-<br>сти      | Q   | <u>кДЖ</u><br>кг | - | 14920,<br>779 | 4285,2<br>22 | 7810<br>,943 | 4285,<br>222 | 3636<br>,285 | 3160<br>,902 | 3739<br>,934 |
| 11 | Площадь<br>поверхно-<br>сти нагрева              | Н   | м <sup>2</sup>   | - | 417,6         | 529          | 1399         | 1053         | 2716         | 1585         | 5229         |

|     |      |          |         |      |                           | лист.             |
|-----|------|----------|---------|------|---------------------------|-------------------|
|     |      |          |         |      | КП-2068046-140101-18-2013 | 361               |
| ИЗМ | лист | № докум. | подпись | Дата |                           | * <del>*1*1</del> |
|     |      |          |         |      |                           |                   |

#### Список используемых источников

1. Таблицы теплофизических свойств воды и водяного пара: Справочник. Рек. Гос. Службой стандартных данных. ГСССД Р-776-98. – 2-е изд., стереот. –М.: Издательский дом МЭИ, 2006 – 168 с.; ил.

2. Тепловой расчет котельных агрегатов (нормативный метод) / под редакцией АООТ НПО ЦКТИ и АООТ ВТИ – С.П 1998 г.

3. Эстеркин Р.И Котельные установки. Курсовое и дипломное проектирование – Л.: Энергоатомиздат, 1989 г.

4. Методические указания по выполнению курсового проекта на тему: «Тепловой расчет котла, работающего на твердом, жидком и газообразном топливе», НИИ ПТК, 2005 г.

|     |      |          |         |      |                           | J |
|-----|------|----------|---------|------|---------------------------|---|
|     |      |          |         |      | КП-2068046-140101-18-2013 |   |
| Изм | Лист | № докум. | Подпись | Дата |                           |   |
### Контрольные вопросы:

- 1. Как изменить вид шрифта в формуле?
- 2. Опишите, как выполнить вставку встроенной формулы?
- 3. Как добавить формулу в список часто используемых формул?
- 4. Опишите работу со списком.

# **EXCEL**

### Практическое занятие № 14

<u>Тема:</u> Запуск. Создание электронных таблиц, форматирование, выполнение вычислительных расчётов по формулам, использование маркеров курсора выделения и копирования данных.

<u>Цель работы</u>: уметь запускать программу EXCEL, научиться создавать электронные таблицы, форматировать, выполнять вычислительные расчёты по формулам, использовать маркеры курсора выделения и копирования данных.

### Необходимые для выполнения работы знания:

Уметь запускать программу с помощью ярлыка и дерева каталогов. Рабочая книга. Листы. Ячейка. Формула. Операции с листами. Ввод границ. Создание и сохранение документов под определенным именем.

Создание формул с применением функций. Принцип работы функции.

### Сведения из теории:

1) Для запуска выбрать с помощью мыши ярлык для Excel. 2) Документ состоит из рабочей книги и листов. 3) Название ячейки состоит из названия столбца и названия строки (A1). 4) Операции с листами: подвести курсор мыши к меню листов и названии листа вызвать контекстное меню, с помощью пунктов меню можно: переименовать, добавить, удалить листы, для подтверждения нажать EN-TER. 5) Каждая формула начинается со знака (=). 6) Выделить определенные ячейки, вызвать Формат – Ячейки, вкладка Границы, выбрать определенный тип линии, цвет линии и тип обрамления. 7) при закрытии документа делается запрос для сохранения документа в определенный каталог, под определенным именем.

2) Для того чтобы воспользоваться функцией надо: вставка – функция, вызвать мастер функций, выбрать нужную функцию, согласится с выполнением задачи. Пользуясь разъяснением к функции ввести определённые значения.

### <u>План работы:</u>

Переименовать листы согласно образца. Ввести обрамление получившихся таблиц.

Пересчет делать с помощью формул.

# Лист 1 «Продажи»

Заполнить таблицу, произвести расчеты, выделить минимальную и максимальную сумму покупки. По результатам расчета построить круговую диаграмму суммы продаж, с подписями данных.

Формулы расчета: Сумма=цена \* количество; Всего=сумма значений колонки «Сумма».

| Анализ продаж |              |           |          |            |  |  |  |
|---------------|--------------|-----------|----------|------------|--|--|--|
| N⁰            | Наименование | Цена, руб | Кол - во | Сумма, руб |  |  |  |
| 1             | Туфли        | 820,00    | 150      | ?          |  |  |  |
| 2             | Сапоги       | 1530,00   | 60       | ?          |  |  |  |
| 3             | Куртки       | 1500,00   | 25       | ?          |  |  |  |
| 4             | Юбки         | 250,00    | 40       | ?          |  |  |  |
| 5             | Шарфы        | 125,00    | 80       | ?          |  |  |  |
| 6             | Зонты        | 80,00     | 50       | ?          |  |  |  |
| 7             | Перчатки     | 120,00    | 120      | ?          |  |  |  |
| 8             | Варежки      | 50,00     | 40       | ?          |  |  |  |

Минимальная сумма покупки Максимальная сумма покупки

| ? |  |
|---|--|
| ? |  |

Лист 2 «Брак»

Заполнить ведомость учета брака, произвести расчеты, выделить минимальную, максимальную и среднюю суммы брака, а также средний процент брака. Формулы для расчета: Сумма=Процент брака \* Сумма зарплаты.

| Degomoerb y reru opunu |          |                 |                  |                     |                |  |  |
|------------------------|----------|-----------------|------------------|---------------------|----------------|--|--|
| Месяц                  | Ф.И.О    | Табельный номер | Процент<br>брака | Сумма зар-<br>платы | Сумма<br>брака |  |  |
| Январь                 | Иванов   | 245             | 10%              | 3265                | ?              |  |  |
| Февраль                | Петров   | 289             | 8%               | 4568                | ?              |  |  |
| Март                   | Сидоров  | 356             | 5%               | 4500                | ?              |  |  |
| Апрель                 | Паньчук  | 657             | 11%              | 6804                | ?              |  |  |
| Май                    | Васин    | 568             | 9%               | 6759                | ?              |  |  |
| Июнь                   | Борисова | 849             | 12%              | 4673                | ?              |  |  |
| Июль                   | Сорокин  | 409             | 21%              | 5677                | ?              |  |  |
| Август                 | Федорова | 386             | 46%              | 6836                | ?              |  |  |
| Сентябрь               | Титова   | 598             | 6%               | 3534                | ?              |  |  |
| Октябрь                | Пирогов  | 4569            | 3%               | 5789                | ?              |  |  |
| Ноябрь                 | Светов   | 239             | 2%               | 4673                | ?              |  |  |
| Декабрь                | Козлов   | 590             | 1%               | 6785                | ?              |  |  |

Ведомость учета брака

Максимальная сумма брака Минимальная сумма брака Средняя сумма брака Средний процент брака

| ? |  |
|---|--|
| ? |  |
| ? |  |
| ? |  |

# Лист 3 «Анализ продаж»

Заполнить таблицу анализа продаж, провести расчеты, выделить минимальную и максимальную продажи (количество и сумму).

Формулы для расчета: Всего=Безналичные платежи + Наличные платежи; Выручка от продажи=цена \* Всего.

|                      |        | • •       | Выручка      |       |         |
|----------------------|--------|-----------|--------------|-------|---------|
| Наименование         | Цена   | Безналич- | Наличные     | Всего | от про- |
| продукции            | (руб.) | ные пла-  | платежи (шт) | (шт)  | дажи    |
|                      |        | тежи (шт) |              |       | (руб.)  |
| Радиотелефоны        | 4200   | 240       | 209          | ?     | ?       |
| Телевизор            | 9500   | 103       | 104          | ?     | ?       |
| Видеомагнитофон      | 6250   | 76        | 45           | ?     | ?       |
| Музыкальный          | 12750  | 10        | 17           | ?     | ?       |
| центор               |        |           |              |       |         |
| Видеокамера          | 13790  | 57        | 45           | ?     | ?       |
| Итого:               |        |           |              |       | ?       |
| Максимальные продажи |        | ?         | ?            |       | ?       |
| Минимальные продажи  |        | ?         | ?            |       | ?       |

Анализ продаж продукции фирмы «Интертрейд» за текущий месяц.

# Практическое занятие № 15

<u>Тема</u>: Использование абсолютных, относительных и смешанных ссылок формул для выполнения вычислительных расчётов с копированием формул по строкам и столбцам.

<u>Цель работы:</u> научить вводить формулы с различной адресацией.

### Необходимые для выполнения работы знания:

Абсолютная и относительная адресация. Смешанная адресация.

### Сведения из теории:

1) Абсолютная адресация указывает на ячейку и имеет вид \$A\$1, зафиксированы как столбец, так и строка. 2) Смешанная адресация предназначена для фиксации одного из параметров либо столбца либо строки, например (\$A1, A\$1). Относительная адресация имеет вид A 1.

### <u>План работы:</u>

Переименовать листы согласно образца. Ввести обрамление получившихся таблиц. Пересчет делать с помощью ввода формул.

# Лист1«Плита»

Посчитайте «Расход кВт/ч»=февраль-январь:

посчитайте «Сумма»=«Расход»\*«Стоимость». В столбце «Сумма» установить денежный формат. Снизу таблицы добавить строку «итого» и посчитайте, сколько денег было истрачено за год.

|          |           | При наличии | і кухонной газовой п. | литы 180 p/кВт ч |
|----------|-----------|-------------|-----------------------|------------------|
| Мооли    | Показание | Расход      | Су                    | мма              |
| месяц    | счетчика  | кВт/ч       | с электроплитой       | с газовой плитой |
|          | 3750      |             |                       |                  |
| Январь   | 3840      | 90          |                       |                  |
| Февраль  | 3960      |             |                       |                  |
| Март     | 4070      |             |                       |                  |
| Апрель   | 4200      |             |                       |                  |
| Май      | 4312      |             |                       |                  |
| Июнь     | 7397      |             |                       |                  |
| Июль     | 4502      |             |                       |                  |
| Август   | 4607      |             |                       |                  |
| Сентябрь | 4667      |             |                       |                  |
| Октябрь  | 4780      |             |                       |                  |
| Ноябрь   | 4899      |             |                       |                  |
| Декабрь  | 4972      |             |                       |                  |

При наличии кухонной электроплиты 125 р/кВт ч При наличии кухонной газовой плиты 180 р/кВт ч

### Лист 2 «Таблица»

(«столбец»\*10+«строка»)\*(«столбец»\*10+«строка»); не забудьте про смешанную адресацию

|   | 0    | 1    | 2    | 3    | 4    | 5    | б    | 7    | 8    | 9    |
|---|------|------|------|------|------|------|------|------|------|------|
| 1 | 100  | 121  | 144  | 169  | 196  | 225  | 256  | 289  | 324  | 361  |
| 2 | 400  | 441  | 484  | 529  | 576  | 625  | 676  | 729  | 784  | 841  |
| 3 | 900  | 961  | 1024 | 1089 | 1156 | 1225 | 1296 | 1369 | 1444 | 1521 |
| 4 | 1600 | 1681 | 1764 | 1849 | 1936 | 2025 | 2116 | 2209 | 2304 | 2401 |
| 5 | 2500 | 2601 | 2704 | 2809 | 2916 | 3025 | 3136 | 3249 | 3364 | 3481 |
| 6 | 3600 | 3721 | 3844 | 3969 | 4096 | 4225 | 4356 | 4489 | 4624 | 4761 |
| 7 | 4900 | 5041 | 5184 | 5329 | 5476 | 5625 | 5776 | 5929 | 6084 | 6241 |
| 8 | 6400 | 6561 | 6724 | 6889 | 7056 | 7225 | 7396 | 7569 | 7744 | 7921 |
| 9 | 8100 | 8281 | 6464 | 8649 | 8836 | 9016 | 9216 | 9409 | 9604 | 9801 |

### Добавьте к таблице заголовок ТАБЛИЦА КВАДРАТОВ

### Лист 3 «Мороженное»

Дана стоимость одной порции мороженого, подсчитайте стоимость указанного числа порций. Установите в ячейках денежный формат.

| ОПРЕЛЕНИЕ СТО    | <b>РИМОСТ</b> | И НЕСКО | ЭЛЬКИХ | ПОРЦИЙ | КОРОМ І | КЕНОГО |
|------------------|---------------|---------|--------|--------|---------|--------|
|                  | 1             | 2       | 3      | 4      | 5       | 6      |
| Рожок            | 28            |         |        |        |         |        |
| Эскимо           | 22            |         |        |        |         |        |
| Семейное         | 120           |         |        |        |         |        |
| Батончик         | 28            |         |        |        |         |        |
| В стаканчике     | 47            |         |        |        |         |        |
| С вафлями        | 55            |         |        |        |         |        |
| Торт - мороженое | 160           |         |        |        |         |        |

# Практическое занятие № 16

<u>Тема</u>: Выполнение вычислительных расчетов с помощью мастера функций и построение диаграмм для данных таблиц. Выполнение расчетов с помощью логических функций.

<u>Цель работы:</u> научить пользоваться логическими функциями, строить диаграммы.

### Необходимые для выполнения работы знания:

Создание формул с применением логических функций. Построение диа-грамм.

### Сведения из теории:

Для того чтобы воспользоваться логической функцией надо: формулы – библиотека функций, выбрать категорию логические, нужную функцию, прочитать разъяснения к функции, согласится с выполнением задачи. Ввести определённые ячейки. Пользуясь разъяснением к функции ввести определенные значения ЕСЛИ (лог. усл; истина; ложь)

Для того чтобы составить диаграмму необходимо выделить необходимые данные, выбрать Вставка- Диаграмма, появится диалоговое окно мастера диаграмм, диаграмма создается в четыре этапа: на первом этапе выбирается тип и вид диаграммы, на втором создаются диапазоны данных и ряды для диаграммы, на третьем заголовки, легенда, подписи данных, на четвертом определяется в какое место должна встать диаграмма.

### <u>План работы:</u>

Переименовать листы согласно образцу. Ввести обрамление получившихся таблиц. Пересчёт делать с помощью ввода формул.

### Лист 1 «Математика»

Составить таблицу из следующих колонок: А – ФИО (список из 8 студентов), В – количество пропусков, С – оценка, D – запись в зачётке. Заполнить первые три. Если количество пропусков<20, то в последней колонке ставится «зачёт», иначе – «незачёт». Столбик Е назвать «Аттестация». Если оценка больше или равна 4 и если количество пропусков меньше или равно 20, то ставится зачёт. В противном случае – незачёт. Постройте круговую объемную диаграмму с подписями данных для столбца аттестация. С помощью условного форматирования выделите по среднему баллу лучшего студента.

### Лист 2 «Контрольная работа»

Оформить таблицу, описывающую результаты проведения контрольных работ согласно образцу, обеспечив автоматический подсчет сумм и средних баллов. Добавить столбец «Примечание», в котором содержались бы рекомендации: об отчислении из школы в случае, если сумма баллов ученика меньше 15; о переводе ученика в класс с математическим уклоном, если по алгебре и геометрии стоит оценка «пять», а сумма остальных оценок больше 11. Расположить фамилии учеников в порядке убывания.

|    |                | Предмет |           |        |         |                 | B           |
|----|----------------|---------|-----------|--------|---------|-----------------|-------------|
| N⁰ | Фамилия, имя   | Aлгебра | Геометрия | Физика | История | Русский<br>язык | Сумма балло |
| 1  | Арсеева Н.     | 5       | 4         | 4      | 4       | 4               |             |
| 2  | Болижевская О. | 4       | 5         | 3      | 4       | 5               |             |
| 3  | Дзюба Н.       | 5       | 4         | 5      | 4       | 3               |             |
| 4  | Дюкарев А.     | 3       | 2         | 3      | 2       | 2               |             |
| 5  | Михалюк Е.     | 4       | 3         | 4      | 4       | 5               |             |
| 6  | Попова Л.      | 3       | 4         | 5      | 4       | 3               |             |
| 7  | Кавун Р.       | 3       | 4         | 5      | 5       | 3               |             |
| 8  | Сухорукова Т.  | 3       | 3         | 3      | 3       | 2               |             |
| 9  | Топчевская З.  | 4       | 3         | 3      | 4       | 5               |             |
| 10 | Уманский О.    | 4       | 4         | 4      | 4       | 5               |             |
| 11 | Максимов В.    | 5       | 5         | 4      | 4       | 5               |             |
| 12 | Климовский Д.  | 5       | 5         | 3      | 4       | 5               |             |
| 13 | Капленко Я.    | 5       | 4         | 3      | 4       | 4               |             |
| 14 | Дягилев П.     | 5       | 5         | 4      | 4       | 3               |             |
| 15 | Алимов К.      | 2       | 3         | 3      | 3       | 4               |             |
| (  | Средний балл   |         |           |        |         |                 |             |

Результаты проведения контрольных работ

Для Дюкарева А. и Уманского О.построить гистограмму для сравнения уровня успеваемости по всем предметам.

# Практическое занятие № 17

<u>Тема:</u> Автоматическая обработка списочных данных: сортировка, примечание, фильтрация, группировка.

<u>Цель работы</u>: Применение условного форматирования для данных. Применять фильтр, сортировку, группировку.

### Сведения из теории:

Для того чтобы задать условное форматирование необходимо выделить определенные ячейки, вызвать Формат – Условное форматирование, набрать условие, и обозначение истинности форматирования. Для того чтобы задать автофильтр необходимо Выделить необходимые для фильтрации значения, выбрать Данные – Фильтр – Автофильтр, на ячейки появится обозначение меню, открыть меня ячейки, выбрать одно из пунктов (все, первые 10 или условие), если выбрали условие появляется диалоговое окно в котором надо выбрать выполнением задачи «ок» в документе скроются те строки которые будут отсеяны в процессе фильтрации, чтобы вернуть выбираем меню ячейки, пункт «все».

# <u>План работы:</u>

Переименовать листы согласно образцу. Ввести обрамление получившихся таблиц. Пересчет делать с помощью ввода формул

# Лист 1 «Зарплата октябрь»

1.Создайте таблицу расчета заработной платы по образцу. Введите исходные данные – Табельный номер, Ф.И.О. и оклад, % Премии = 20%, % Удержания = 13%. Произвести расчеты во всех столбцах таблицы. Формулы для расчета: Премия = колад \* %Премии (Ячейка с процентами премии фиксируется полностью); Всего начислено = Оклад + Премия; Удержание = Всего начислено \* %Удержания (Ячейка с процентами фиксируется полностью); К выдаче = Всего начислено – Удержания.

2. Рассчитать итоги по столбцам, а также максимальный, минимальный и средний доходы по данным колонки «К выдаче».

3. Скопировать содержимое листа «Зарплата октябрь» на новый лист. Лист назвать «Зарплата ноябрь», исправить название месяца в названии таблицы. Измените значение Премии на 32%. Убедитесь что программа произвела пересчет формул.

4. Между колонками «Премия» и «Всего начислено» колонку «Доплата» и рассчитайте значение доплаты по формуле : Доплата = Оклад \* %Доплаты. Значение доплаты примените равным 5%. Измените формулу для расчета значений колонки «Всего начислено» : Всего Начислено = Оклад + Премия + Доплата. Проведите условное форматирование значений колонки «К выдаче».

5. Установите формат вывода значений между 7000 и 10000 – зеленым цветом шрифта; меньше 7000 – красным; больше или равно 10000 – синим цветом шрифта. Поставьте к ячейке «Премия» примечание (Премия пропорциональна

окладу)

6. Сгруппировать по окладу, в ноябре месяце, свыше 5000 рублей.

| Табель-<br>ный но-<br>мер | Фамилия И.О.  | Оклад<br>(руб.) | Пре-<br>мия<br>(руб.) | Всего<br>начислено<br>(руб.) | Удержа-<br>ния (руб.) | К выдаче<br>(руб.) |
|---------------------------|---------------|-----------------|-----------------------|------------------------------|-----------------------|--------------------|
|                           |               |                 | 27%                   |                              | 13%                   |                    |
| 200                       | Петров И.Л.   | 4500,00         | ?                     | ?                            | ?                     | ?                  |
| 201                       | Иванова И.Г.  | 4850,00         | ?                     | ?                            | ?                     | ?                  |
| 202                       | Степанов А.Ш. | 5200,00         | ?                     | ?                            | ?                     | ?                  |
| 203                       | Шорохов С.М.  | 5550,00         | ?                     | ?                            | ?                     | ?                  |
| 204                       | Галкин В.Ж.   | 5900,00         | ?                     | ?                            | ?                     | ?                  |
| 205                       | Портнов С.М.  | 6250,00         | ?                     | ?                            | ?                     | ?                  |
| 206                       | Орлова Н.Н.   | 6600,00         | ?                     | ?                            | ?                     | ?                  |
| 207                       | Степкина А.В. | 6950,00         | ?                     | ?                            | ?                     | ?                  |
| 208                       | Жарова Г.А.   | 7300,00         | ?                     | ?                            | ?                     | ?                  |
| 209                       | Стольникова   | 7650,00         | ?                     | ?                            | ?                     | ?                  |
|                           | О.Д.          |                 |                       |                              |                       |                    |
| 210                       | Дрынкина С.С. | 8000,00         | ?                     | ?                            | ?                     | ?                  |
| 211                       | Шпаро Н.Г.    | 8350,00         | ?                     | ?                            | ?                     | ?                  |
| 212                       | Шашкин Р.Н.   | 8700,00         | ?                     | ?                            | ?                     | ?                  |
| 213                       | Стрелков Р.Х  | 9050,00         | ?                     | ?                            | ?                     | ?                  |
|                           | Всего:        | ?               | ?                     | ?                            | ?                     | ?                  |

# **Ведомость начисления заработной платы.** за октябрь 2003 г.

| Максимальный доход: | ? |
|---------------------|---|
| Минимальный доход:  | ? |
| Средний доход:      | ? |

# Практическая работа № 18

Тема: Организация расчетов в табличном процессе MS Excel.

Цель занятия: Изучение информационной технологии использования встроенных вычислительных функций MS Excel для финансового анализа.

### Порядок работы

1 Запустите редактор электронных таблиц Microsoft Excel и создайте новую электронную книгу.

2 Переименуйте Лист 1 «Финансовая сводка»

3 Создайте таблицу 11.1 Финансовая сводка за неделю

| Дни недели   | Доход   | Доход Расход |         |
|--------------|---------|--------------|---------|
|              |         |              | зультат |
| Понедельник  | 3245,20 | 3628,50      | ?       |
| Вторник      | 4572,50 | 5320,50      | ?       |
| Среда        | 6251,66 | 5292,10      | ?       |
| Четверг      | 2125,20 | 3824,30      | ?       |
| Пятница      | 3896,60 | 3020,10      | ?       |
| Суббота      | 5420,30 | 4262,10      | ?       |
| Воскресенье  | 6050,60 | 4369,50      | ?       |
| Ср. значение | ?       | ?            |         |

Таблица 11.1 Финансовая сводка за неделю

| Общий финансовый результат за неделю: | ? |
|---------------------------------------|---|

4 Произведите расчеты в графе «Финансовый результат» по формуле Финансовый результат = Доход – Расход

5 Задайте денежный формат с выделением отрицательных чисел красным цветом.

6 Рассчитайте среднее значение Дохода и Расхода, используя формулу СРЗНАЧ.

7 Выполните расчет общего финансового результата используя формулу СУММ.

8 Постройте диаграмму линейного типа изменения финансовых результатов по дням недели с использованием мастера диаграмм.

9 Произведите фильтрацию значений дохода, превышающих 4000 р.

Лист 2 «Анализ продаж»

Заполнить таблицу 11.2 Анализ продаж, произвести расчеты, выделить максимальную и минимальную суммы покупки. По результатам расчета построить круговую диаграмму суммы продаж.

Таблица 11.2 Анализ продаж

| N⁰ | Наименование | Цена, руб. | Количество | Сумма, руб |
|----|--------------|------------|------------|------------|
| 1  | Туфли        | 820,00     | 150 шт.    | ?          |

| 2                           | Сапоги   | 1530,00 | 60 шт.  | ? |
|-----------------------------|----------|---------|---------|---|
| 3                           | Куртки   | 1500,00 | 25 шт.  | ? |
| 4                           | Юбки     | 250,00  | 40 шт.  | ? |
| 5                           | Шарфы    | 125,00  | 80 шт.  | ? |
| 6                           | Зонты    | 80,00   | 50 шт.  | ? |
| 7                           | Перчатки | 120,00  | 120 шт. | ? |
| 8                           | Варежки  | 50,00   | 40 шт.  | ? |
|                             |          |         | Всего:  | ? |
| Минимальная сумма покупки:  |          |         |         | ? |
| Максимальная сумма покупки: |          |         |         | ? |

Лист 3 «Ведомость»

Заполнить таблицу 11.3 ведомость учета брака, произвести расчеты, выделить минимальную, максимальную и среднюю суммы брака, а также средний процент брака; произвести фильтрацию данных по условию процента брака

< 8 %, построить график отфильтрованных значений изменения суммы брака по месяцам.

Формулы для расчета:

Сумма брака = Процент брака × Сумму зарплаты

В колонке «Процент брака» установите процентный формат чисел.

| Месяц    | ФИО           | Табельный | Процент | Сумма    | Сумма |
|----------|---------------|-----------|---------|----------|-------|
|          |               | номер     | брака   | зарплаты | брака |
| Январь   | Иванов К.П.   | 245       | 10%     | 3265     | ?     |
| Февраль  | Петров С.А.   | 289       | 8%      | 4568     | ?     |
| Март     | Сидоров Д.К.  | 356       | 5%      | 4500     | ?     |
| Апрель   | Паньчук Н.О.  | 657       | 11%     | 6804     | ?     |
| Май      | Васин Д.Ю.    | 154       | 9%      | 6759     | ?     |
| Июнь     | Борисова К.В. | 109       | 12%     | 4673     | ?     |
| Июль     | Сорокин Л.А.  | 245       | 21%     | 5677     | ?     |
| Август   | Федорова А.В. | 203       | 46%     | 6836     | ?     |
| Сентябрь | Титова З.И.   | 105       | 6%      | 3534     | ?     |
| Октябрь  | Пирогов К.М.  | 208       | 3%      | 5789     | ?     |
| Ноябрь   | Светов Т.С.   | 651       | 2%      | 4673     | ?     |
| Декабрь  | Козлов М.П.   | 945       | 1%      | 6785     | ?     |

Таблица 11.3 Ведомость учета брака

|                     | Макси- | ? |
|---------------------|--------|---|
| мальная сумма брака |        |   |
|                     | Мини-  | ? |
| мальная сумма брака |        |   |
|                     | Сред-  | ? |
| няя сумма брака     | _      |   |
|                     | Сред-  | ? |
| ний процент брака   | -      |   |

Лист 4 «Анализ продаж»

Заполнить таблицу 11.4 Анализ продаж, произвести расчеты, выделить максимальную и минимальную продажи (количество и сумму); произвести фильтрацию по цене, превышающей 9000 р., построить гистограмму отфильтрованных значений изменения выручки по видам продукции.

Формулы для расчета:

Всего = Безналичные платежи + Наличные платежи

Выручка от продажи = Цена × Всего

Введите наименования руб., шт.

Таблица 11.4 Анализ продаж продукции фирмы «Интертрейд» за текущий месяц

| Цанисторание         | Цана          |             | Выручка  |       |         |
|----------------------|---------------|-------------|----------|-------|---------|
| паименование         | цена<br>(pyf) | Безналичные | Наличные | Разра | от про- |
| продукции            | (рус.)        | платежи     | платежи  | BCEIO | дажи    |
| Радиотелефон         | 4200          | 240         | 209      | ?     | ?       |
| Телевизор            | 9500          | 103         | 105      | ?     | ?       |
| Ноутбук              | 35250         | 75          | 25       | ?     | ?       |
| Музыкальный<br>центр | 13500         | 25          | 34       | ?     | ?       |
| Видеокамера          | 13790         | 13          | 67       | ?     | ?       |
| Планшет              | 9488          | 46          | 106      | ?     | ?       |
| Смарт часы           | 1645          | 106         | 48       | ?     | ?       |
| Мобильный<br>телефон | 16199         | 648         | 149      | ?     | ?       |

| Максимальные продажи | ? | ? | ] | ? |
|----------------------|---|---|---|---|
| Минимальные продажи  | ? | ? |   | ? |

### Практическая работа № 19

Тема: Связанные таблицы. Расчет промежуточных итогов в таблицах MS Excel.

Цель занятия: Связывание листов электронной книги. Расчет промежуточных итогов. Структурирование таблицы.

# Порядок работы

1 Запустите редактор электронных таблиц Microsoft Excel и создайте новую электронную книгу.

Лист 4 «Зарплата декабрь»

2 Создайте таблицу «Зарплата декабрь»

| Та-<br>бель-<br>ный<br>но-<br>мер | Фамилия И.О. | Оклад<br>(руб.) | Премия<br>(руб.) | До-<br>плата | Всего<br>начис-<br>лено<br>(руб.) | Удер-<br>жание<br>(руб.) | К вы-<br>даче<br>(руб.) |
|-----------------------------------|--------------|-----------------|------------------|--------------|-----------------------------------|--------------------------|-------------------------|
|-----------------------------------|--------------|-----------------|------------------|--------------|-----------------------------------|--------------------------|-------------------------|

Таблица 13.1 Зарплата декабрь

|     |                  |         | 46 % | 5% |   | 13% |   |
|-----|------------------|---------|------|----|---|-----|---|
| 200 | Петров И.Л.      | 4500,00 | ?    | ?  | ? | ?   | ? |
| 201 | Иванов В.А.      | 4850,00 | ?    | ?  | ? | ?   | ? |
| 202 | Степанов П.Л.    | 5200,00 | ?    | ?  | ? | ?   | ? |
| 203 | Шорохов Л.Д.     | 5900,00 | ?    | ?  | ? | ?   | ? |
| 204 | Галкин С.Я.      | 6250,00 | ?    | ?  | ? | ?   | ? |
| 205 | Портнов В.Д.     | 6600,00 | ?    | ?  | ? | ?   | ? |
| 206 | Орлова Н.И.      | 6950,00 | ?    | ?  | ? | ?   | ? |
| 207 | Степкиина П.Р.   | 7300,00 | ?    | ?  | ? | ?   | ? |
| 208 | Жарова Л.Д.      | 7650,00 | ?    | ?  | ? | ?   | ? |
| 209 | Стольникова Л.Г. | 8000,00 | ?    | ?  | ? | ?   | ? |
| 210 | Дрынкина С.С.    | 8350,00 | ?    | ?  | ? | ?   | ? |
| 211 | Шпаро Р.Д.       | 8700,00 | ?    | ?  | ? | ?   | ? |
| 212 | Шашкин К.Д.      | 9050,00 | ?    | ?  | ? | ?   | ? |
| 213 | Стелков Р.Д.     | 9250,00 | ?    | ?  | ? | ?   | ? |
|     | Всего:           | ?       | ?    | ?  | ? | ?   | ? |

| Максимальный доход: | ? |
|---------------------|---|
| Минимальный доход:  | ? |
| Средний доход:      | ? |

3 По данным таблицы 13.1 Зарплата декабря постройте гистограмму доходов сотрудников. В качестве подписей оси X выберите фамилии сотрудников. Проведите форматирование диаграммы.

4 Перед расчетом итоговых данных за квартал проведите сортировку по фамилиям в алфавитном порядке (по возрастанию) в ведомостях октябрь – декабрь.

5 Скопируйте содержимое листа «Зарплата за октябрь» на новый лист 5 «Итоги за квартал».

6 Отредактируйте лист «Итоги за квартал согласно образцу таблицы 13.2 Ведомость на квартал.

Таблица 13.2 Ведомость на квартал.

Ведомость начисления заработной платы за 4 квартал 2020 г.

| Та-<br>бель-<br>ный<br>но-<br>мер | Фамилия И.О.  |                   | Всего<br>начис-<br>лено<br>(руб.) | Удер-<br>жание<br>(руб.) | К вы-<br>даче<br>(руб.) |
|-----------------------------------|---------------|-------------------|-----------------------------------|--------------------------|-------------------------|
| 200                               | Петров И.Л.   | Отдел реализации  | ?                                 | ?                        | ?                       |
| 201                               | Иванов В.А.   | Бухгалтерия       | ?                                 | ?                        | ?                       |
| 202                               | Степанов П.Л. | Бухгалтерия       | ?                                 | ?                        | ?                       |
| 203                               | Шорохов Л.Д.  | Отдел реализации  | ?                                 | ?                        | ?                       |
| 204                               | Галкин С.Я.   | Отдел менеджмента | ?                                 | ?                        | ?                       |
| 205                               | Портнов В.Д.  | Отдел менеджмента | ?                                 | ?                        | ?                       |

| 206 | Орлова Н.И.      | Отдел реализации  | ? | ? | ? |
|-----|------------------|-------------------|---|---|---|
| 207 | Степкина П.Р.    | Отдел реализации  | ? | ? | ? |
| 208 | Жарова Л.Д.      | Отдел реализации  | ? | ? | ? |
| 209 | Стольникова Л.Г. | Отдел менеджмента | ? | ? | ? |
| 210 | Дрынкина С.С.    | Отдел менеджмента | ? | ? | ? |
| 211 | Шпаро Р.Д.       | Отдел реализации  | ? | ? | ? |
| 212 | Шашкин К.Д.      | Бухгалтерия       | ? | ? | ? |
| 213 | Стелков Р.Д.     | Отдел менеджмента | ? | ? | ? |

7 Произвести расчет квартальных начислений, удержаний и суммы к выдаче как сумму начислений за каждый месяц.

8 Для расчета промежуточных итогов проведите сортировку по подразделениям, а внутри подразделений – по фамилиям.

9 Подведите промежуточные итоги по подразделениям, используя формулу суммирования. Для этого выделите всю таблицу и выполните команду Данные/ Итоги. Задайте параметры подсчета промежуточных итогов:

- при каждом изменении в – Подразделение;

- операция - Сумма;

– добавить итоги по: Всего начислено, Удержание, К выдаче.

Отметьте галочкой операции «Заменить текущие итоги» и «Итоги по данным».

### Практическая работа № 20

Тема: Автоматизация ввода данных

Цель занятия: Изучение автоматизации ввода данных.

### Порядок работы

1 Запустите редактор электронных таблиц Microsoft Excel и создайте новую электронную книгу.

2 Облегчить и ускорить ввод данных позволяет режим *Автозаполнения* (работает с числами, датами, днями недели, месяцами и смешанными данными).

В EXCEL существуют стандартные текстовые ряды – списки, содержание названия дней недели и названия месяцев. Стандартные списки чаще всего используются для заголовков столбцов и строк.

Для просмотра существующих списков выполните Сервис/Параметры/Списки.

Для создания нового списка выполните Сервис/параметры/Списки/Новый список. Укажите элементы списка нажатием клавиши Enter. Нажмите Добавить.

3 Автоматизированный ввод данных:

1) в первую ячейку диапазона ввести значение одного из элементов списка;

2) протащить маркер заполнения, выделяя диапазон (если выделенный диапазон больше количества элементов в списке, то он будет заполняться циклически).

Задание 1.Выполните задание.

1) Заполните таблицу данными (см. рисунок 14.1), для название месяцев используйте Автозаполнение.

|   | A             | В         | С              | D         | E         | F               | G       | Н         |
|---|---------------|-----------|----------------|-----------|-----------|-----------------|---------|-----------|
| 1 | Д(            | оход от г | <b>ТРОДАЖИ</b> | ЗА Г ПОЛУ | /ГОДИЕ (В | <b>ДОЛЛАР</b> А | АХ США) |           |
| 2 | Статья дохода | январь    | февраль        | март      | апрель    | май             | июнь    | в среднем |
| 3 | Компьютеры    | 40 000    | 36 000         | 44 000    | 42 350    | 27 500          | 39 800  |           |
| 4 | Аудиосистемы  | 95 780    | 86 982         | 91 653    | 95 780    | 88 440          | 85 700  |           |
| 5 | Видеосистемы  | 77 894    | 84 560         | 80 080    | 81 200    | 80 150          | 91 400  |           |
| 6 | Оргтехника    | 34 600    | 42 567         | 40 870    | 39 845    | 40 500          | 43 800  |           |
| 7 |               |           |                |           |           |                 |         |           |

Рисунок 14.1 Доход от продаж

2) Добавьте столбец Всего.

3) Определите содержимое пустых ячеек.

4) Выполните сортировку в столбце В среднем по убыванию.

5) Оформите таблицу.

6) Переименуйте Лист1 в Магазин, Лист 2 в Диаграмма, Скройте столбец Н, для этого:

•Выделите данный столбец или диапазон ячеек *H2:H6*;

•Выберите Формат/Столбец/Скрыть.

Показать скрытый столбец:

Выделить смежные столбцы или смежные ячейки; Выбрать Формат/Столбец/Отобразить.

7) Добавьте колонтитулы (в верхний поместите фамилию и имя, в нижний – текущую дату и время). Посмотрите полученный результат.

8) Постройте круговую диаграмму, показывающую долю каждой статьи дохода по итогам I полугодия. Поместите диаграмму на соответствующем листе.

### Задание 2 Фильтрация данных (работа в режиме Базы данных)

**Фильтрация** позволяет находить и отбирать для обработки часть записей (строк), которые содержат определённые значения или отвечают определённым критериям (условиям). Остальные строки при этом скрыты.

Для отбора данных используют Автофильтр (Данные/Фильтр/Автофильтр) и Расширенный фильтр (Данные/Фильтр/Расширенный фильтр). Заголовки столбцов преобразуются в раскрывающиеся списки (кнопки-стрелки), в которых можно задавать нужные критерии для поиска данных. В раскрывающемся списке выводятся все значения, встречающиеся в столбце, и дополнительные опции: Все, Первые 10, Условие, Пустые или Непустые.

Опция Условие позволяет указать для одного столбца один или два критерия отбора, объединив их (И – если оба условия должны выполняться одновременно, ИЛИ – если выполняется одно условие).

В условиях поиска для текстовых полей можно задавать символы шаблона: \* - для указания любой последовательности символов;

? – для представления любого одного символа.

*Сброс* одного из фильтров осуществляется выбором опции *Все* раскрывающегося списка этого фильтра.

Отмена режима фильтрации (без уничтожения фильтров) реализуется командой Данные/Фильтр/Показать все.

Удаление фильтров (т.е. отключение Автофильтра) производится командой Данные/Фильтр/Автофильтр.

Задание2. «Расчёт зарплаты».

- 1) Переименуйте Лист 3 в Зарплата, Лист 4 в Сортировка,
- 2) Введите заголовки столбцов.

|    | A      | В               | С         | D     | E             | F         | G        | Н        |  |
|----|--------|-----------------|-----------|-------|---------------|-----------|----------|----------|--|
| 1  | Nº n/n | ФИО             | Таб.номер | Отдел | Должность     | Начислено | Удержано | К выдаче |  |
| 2  | 1      | Ли А.А.         | 11043     | 3     | Инженер       | 3850      |          |          |  |
| 3  | 2      | Сидоров В.В.    | 11028     | 1     | Бухгалтер     | 4500      |          |          |  |
| 4  | 3      | Петров П.П.     | 11044     | 2     | Ст. инженер   | 4200      |          |          |  |
| 5  | 4      | Алексеев Р.П.   | 11036     | 1     | Бухгалтер     | 4450      |          |          |  |
| 6  | 5      | Штагер Е.А.     | 11017     | 3     | Нач.отдела    | 6200      |          |          |  |
| 7  | 6      | Сидоров П.П.    | 11014     | 1     | Зам.директора | 7600      |          |          |  |
| 8  | 7      | Сажин Р.О.      | 11025     | 2     | Зам.директора | 7480      |          |          |  |
| 9  | 8      | Протасов И.А.   | 11019     | 1     | Нач.отдела    | 6450      |          |          |  |
| 10 | 9      | Петров Н.И.     | 11018     | 2     | Нач.отдела    | 6840      |          |          |  |
| 11 | 10     | Пинчук И.И.     | 11033     | 2     | Инженер       | 3460      |          |          |  |
| 12 | 11     | Пилипенко Ю.Д.  | 11012     | 3     | Инженер       | 3950      |          |          |  |
| 13 | 12     | Петров С.В.     | 11022     | 3     | Инженер       | 3740      |          |          |  |
| 14 | 13     | Осин Л.Д.       | 11045     | 1     | Референт      | 2800      |          |          |  |
| 15 | 14     | Львов О.И.      | 11023     | 1     | Ст.бухгалтер  | 7200      |          |          |  |
| 16 | 15     | Козлов Е.И.     | 11010     | 3     | Инженер       | 3600      |          |          |  |
| 17 | 16     | Кириллов А.П.   | 11002     | 2     | Ст.инженер    | 4100      |          |          |  |
| 18 | 17     | Бондаренко А.А. | 11009     | 1     | Директор      | 9850      |          |          |  |
| 19 | 18     | Алексеев И.В.   | 11003     | 1     | Гл.бухгалтер  | 7800      |          |          |  |
| 20 |        |                 |           |       |               |           |          |          |  |

3) Для ввода данных в таблицу воспользуйтесь формой, для этого:

- Выделите любую ячейку заголовка таблицы;
- Выберите Данные/Форма;
- Внести данные о каждом сотруднике в соответствующие «окошки», нажмите Добавить;
- После ввода последней записи нажмите кнопку Закрыть.
- 4) Заполните пустые ячейки(удержание составляет 14%).

5) Для данных столбцов Начислено, Удержано, К выдаче примените денежный формат с разделителем тысяч.

6) Оформите таблицу по своему желанию.

7) Найдите, используя Автофильтр, записи о сотрудниках с зарплатой ниже 4000 р. Скопируйте результаты поиска и поместите их под основной таблицей.

8) Найдите записи о сотрудниках 1-го отдела. Скопируйте результаты поиска и поместите их после результатов выполнения пункта 7.

9) Найдите записи о сотрудниках 2-го отдела, у которых сумма к выдаче находится в пределах от 2000 р. до 4000 р. Скопируйте результаты поиска и поместите их после результатов выполнения пункта 8.

10) Найдите все записи об инженерах, фамилии которых начинаются на букву «П». Скопируйте результаты поиска и поместите их после результатов выполнения пункта 9.

В пунктах 11-13 скопируйте полученные результаты сортировки на лист Сортировка. Оставляйте между таблицами 2 строки.

11) Отсортируйте данные таблицы по двум ключам: Отдел (по возрастанию), ФИО (по возрастанию).

12) Отсортируйте данные по двум ключам: Отдел, Начислено (по убыванию).

13) Отсортируйте данные по трём ключам:

а) Отдел, Должность, ФИО;

b) Отдел, Должность, Таб.номер.

14) Скройте на листе Зарплата содержимое столбцов С, D, E, F, G.

15) Сохраните документ под именем расчёт зарплаты. Xls.

4) Заполните пустые ячейки(удержание составляет 14%).

5) Для данных столбцов Начислено, Удержано, К выдаче примените денежный формат с разделителем тысяч.

6) Оформите таблицу по своему желанию.

7) Найдите, используя Автофильтр, записи о сотрудниках с зарплатой ниже 4000 р. Скопируйте результаты поиска и поместите их под основной таблицей.

8) Найдите записи о сотрудниках 1-го отдела. Скопируйте результаты поиска и поместите их после результатов выполнения пункта 7.

9) Найдите записи о сотрудниках 2-го отдела, у которых сумма к выдаче находится в пределах от 2000 р. до 4000 р. Скопируйте результаты поиска и поместите их после результатов выполнения пункта 8.

10) Найдите все записи об инженерах, фамилии которых начинаются на букву «П». Скопируйте результаты поиска и поместите их после результатов выполнения пункта 9.

В пунктах 11-13 скопируйте полученные результаты сортировки на лист *Сортировка*. Оставляйте между таблицами 2 строки.

11) Отсортируйте данные таблицы по двум ключам: *Отдел* (по возрастанию), *ФИО* (по возрастанию).

12) Отсортируйте данные по двум ключам: Отдел, Начислено (по убыванию).

13) Отсортируйте данные по трём ключам:

– Отдел, Должность, ФИО;

– Отдел, Должность, Таб.номер.

14) Скройте на листе Зарплата содержимое столбцов *С,D,E,F,G*.

Контрольные вопросы:

1. Какие возможности форматирования предоставляет вкладка Границы?

2. Какие возможности форматирования предоставляет вкладка Вид?

3. Какие стандартные числовые форматы предусмотрены на вкладке Число? Чем характеризуется каждый формат?

4. Когда используется пользовательский формат? Порядок его создания.

# Практическая работа № 21

Тема: Форматирование электронных таблиц

Цель занятия: форматировать таблицу стандартными средствами и создавать собственные пользовательские форматы.

# Порядок работы

1 Запустите редактор электронных таблиц Microsoft Excel и создайте новую электронную книгу.

Задание 1 Создание счета за ремонт телевизора.

### Перейти на лист Счет за ремонт.

Форматировать таблицу: установить шрифты в соответствии с приведенным изображением, правильное выравнивание.

Выполнить правильно форматирование денежных единиц, задавая пользовательский формат. Правильно форматировать дату.

| Счет за ремонт телевизора |                             |                 |  |  |  |  |  |  |
|---------------------------|-----------------------------|-----------------|--|--|--|--|--|--|
| Дата                      | «»                          | г               |  |  |  |  |  |  |
|                           |                             |                 |  |  |  |  |  |  |
| N⁰                        | Наименование работ          | Стоимость работ |  |  |  |  |  |  |
| 1                         | Ремонт подсветки телевизора | 2000,00 руб     |  |  |  |  |  |  |
| 2                         | Ремонт антенны              | 850,00 руб      |  |  |  |  |  |  |
|                           | Итого:                      |                 |  |  |  |  |  |  |
|                           | НДС (20%)                   |                 |  |  |  |  |  |  |
|                           | Спец налог (1,5%)           |                 |  |  |  |  |  |  |
|                           | К оплате:                   |                 |  |  |  |  |  |  |

Правильно выполнить форматирование границ и для контроля отключить изображение сетки через меню сервис - параметры - вид- флажок сетка.

Задание 2

Создайте лист 2 Счет за оплату.

Выполнить форматирование: центрирование левого столбца, центрирование заголовков (у некоторых заголовков изменилось содержимое), форматирование шрифта заголовка, выравнивание направо некоторых ячеек

|     | фирма ХАУНДС                |             |                |  |  |  |  |  |  |  |  |
|-----|-----------------------------|-------------|----------------|--|--|--|--|--|--|--|--|
|     | Счет на оплату оборудования |             |                |  |  |  |  |  |  |  |  |
|     | от 14.02.200                |             |                |  |  |  |  |  |  |  |  |
|     |                             | Курс :      | 30,00 руб.     |  |  |  |  |  |  |  |  |
| Νпп | Название                    | Цена в у.е. | Цена           |  |  |  |  |  |  |  |  |
| 1   | Модуль памяти DIMM 128 Mb   | \$39,00     | 1 170,00 руб.  |  |  |  |  |  |  |  |  |
| 2   | Модуль памяти DIMM 256 Mb   | \$73,00     | 2 190,00 руб.  |  |  |  |  |  |  |  |  |
| 3   | Процессор AMD Duron 1000    | \$69,00     | 2 070,00 руб.  |  |  |  |  |  |  |  |  |
| 4   | Принтер Epson LX-300 A4     | \$175,00    | 5 250,00 руб.  |  |  |  |  |  |  |  |  |
|     | Итого:                      | \$356,00    | 10 680,00 руб. |  |  |  |  |  |  |  |  |

Правильно выполнить форматирование денежных единиц. Правильно форматировать дату.

Правильно выполнить форматирование границ. Для контроля отключить изображение сетки.

# Задание 3 Создайте лист 3 Расчет средних балов Оформить таблицу по образцу.

| Баллы студентов за контрольные точки по<br>информатике |         |               |            |     |     |         |  |  |  |
|--------------------------------------------------------|---------|---------------|------------|-----|-----|---------|--|--|--|
| Веса кон-<br>трольных<br>точек                         | 0.2     | 0.3           | 0.1        | 0.1 | 0.3 |         |  |  |  |
|                                                        | <br>  F | омера контрол | ьных точек |     |     | Средний |  |  |  |
| ΦИΟ                                                    |         |               |            |     |     | балл    |  |  |  |
|                                                        | 1       | 2             | 3          | 4   | 5   | балл    |  |  |  |

Выполнить форматирование: правильно установить шрифты, выравнивание, границы. Заголовок центрировать по высоте.

Выполнить заливку фона ячеек с контрольными точками голубым цветом. Задание 4

Создайте лист 4 Расчет выплат займов

Оформить таблицу по образцу.

|   | A        | В             | С             | D             |
|---|----------|---------------|---------------|---------------|
| 1 | Т        | платы займ    | 10B           |               |
| 2 |          | во периодов   | 10 лет        |               |
| 3 |          | В             | еличина займ  | a             |
| 4 | % ставка | 10 000 руб.   | 20 000 руб.   | 30 000 руб.   |
| 5 | 7%       | 1 423,78 руб. | 2 847,55 руб. | 4 271,33 руб. |
| 6 | 8%       | 1 490,29 руб. | 2 980,59 руб. | 4 470,88 руб. |
| 7 | 9%       | 1 558,20 руб. | З 116,40 руб. | 4 674,60 руб. |
| 8 | 10%      | 1 627,45 руб. | 3 254,91 руб. | 4 882,36 руб. |

Выполнить форматирование таблицы, как на рисунке. Выплаты займов посчитать с помощью формул.

Задание 5

Создайте лист 5 Учебный план

Перейти на чистый лист (если его нет, то вставить лист).

Создать таблицу, приведенную ниже. Колонки "Всего за семестр" – вычисляемые, это сумма по строке.

Задать такой размер колонок, чтобы таблица по ширине помещалась на страницу. Для контроля размещения выполнить команду меню **Файл – Предваритель-ный просмотр**.

# Правильно отформатировать таблицу.

|     |                            | Br | цды                        | ИС | бъ        | ема       | ауди-<br>ий (р                      |         |               |                    |                 |   |                     |                 |    |             |                   |          |          |
|-----|----------------------------|----|----------------------------|----|-----------|-----------|-------------------------------------|---------|---------------|--------------------|-----------------|---|---------------------|-----------------|----|-------------|-------------------|----------|----------|
|     |                            |    | час.) по учебному<br>плану |    |           |           | Виды и объем самостоятельной работы |         |               |                    |                 |   |                     |                 |    |             |                   |          |          |
| №пп | Наименование<br>дисциплины |    |                            |    |           |           | Всегова                             | По<br>к | одго<br>оче   | ото<br>ере,<br>зан | вка<br>д-<br>я- |   | оді<br>овка<br>геку | го-<br>ак<br>y- | В  | ыпо<br>ие и | олн<br>інд<br>пьн | е-<br>и- | Всего за |
|     |                            | л  | и лр п с                   |    | кп мест р | мест<br>р | тиям                                |         | кон-<br>тролю |                    | заданий         |   | cemeerp             |                 |    |             |                   |          |          |
|     |                            |    |                            |    |           |           |                                     | Л       | лр            | П                  | c               | к | кр                  | ко              | кп | кр          | р                 | ДЗ       |          |
| 1   | Социология                 | 17 |                            | 17 |           |           | 34                                  | 2       |               | 34                 |                 |   |                     | 11              |    |             | 4                 |          | 51       |
| 2   | Строительная<br>механика   | 34 |                            | 17 |           | рз        | 51                                  | 2       |               | 8                  |                 |   |                     | 7               |    | 17          |                   |          | 34       |
| 3   | Механика<br>грунтов        | 17 |                            |    |           |           | 17                                  | 2       |               |                    |                 |   |                     | 11              |    |             | 4                 |          | 17       |
| 4   | Архитектура                | 17 |                            | 34 |           | кп        | 51                                  | 2       |               | 17                 |                 |   |                     |                 | 15 |             |                   |          | 34       |
| 5   | Строительные<br>материалы  |    | 34                         |    |           |           | 34                                  |         | 6             |                    |                 |   |                     | 2.5             |    |             |                   |          | 8.5      |

### Задание 6

Создайте лист 6 Отчет о торговом бюджете

Перейти на чистый лист (если его нет, то вставить лист). Создать таблицу, приведенную ниже.

# фирма ЗАПАД Торговый бюджет 2020 финансовый год

| Составил |
|----------|
| Дата     |

# <u>Иванов</u> 19.02.2021

| Исходнь   | Темпы роста        |    |
|-----------|--------------------|----|
| Ploxeenil | Рост объема продаж | 1% |
|           | Удорожание товаров | 2% |

| <sup>1</sup> 1-е полугодие 2-полугодие | Всего    |          |          |
|----------------------------------------|----------|----------|----------|
| Приход                                 | 32 550p. | 33 600p. | 66 150p. |
| Затраты на товар                       | 19 250p. | 19 500p. | 38 750p. |
| Полная выручка                         | 13 300p. | 14 100p. | 27 400p. |
| Статьи расходов                        |          |          |          |
| Реклама                                | 4 000p.  | 4 500p.  | 8 500p.  |
| Аренда помещений Налоги и вы-          | 500p.    | 500p.    | 1 000p.  |
| платы                                  | 250p.    | 250p.    | 500p.    |
| Проценты по кредитам                   | 800p.    | 800p.    | 1 600p.  |
| Расходы всего                          | 5 550p.  | 6 050p.  | 11 600p. |
|                                        |          |          |          |
| Прибыль                                | 7 750p.  | 8 050p.  | 15 800p. |

Дописать фамилию составителя и дату, а также закончить вычисления в отчете:

- строка "Полная выручка" как разность предыдущих строк,
- строка "Расходы всего" как сумма строк, соответствующих расходам,
- строка "Прибыль" как разность между полной выручкой и расходами,
- правый столбец как сумма двух предыдущих.

Выполнить форматирование, сочетая пользовательское форматирование и Автоформат. Автоформат применять отдельно к группам "Исходные данные", "Отчет" и "Статьи расходов". На образце ниже принтер выводит цвета Автоформата различными оттенками серого, в Excel должно остаться цветное форматирование.

### Контрольные вопросы:

5. Назовите способы изменения ширины столбца? Высоты строки?

- 6. Как скрыть столбец/строку? Как раскрыть столбец/строку?
- 7. Какими способами можно выполнить форматирование объекта?

8. Какие возможности форматирования предоставляет вкладка Шрифт диалогового окна Формат ячейки?

# Практическая работа № 22 – 23

Тема: Комплексное использование приложений Microsoft Office для создания документов.

Цель занятия: Закрепление и проверка навыков создания комплексных текстовых документов с встроенными расчетными таблицами и графиками

### Порядок работы

1 Запустите редактор электронных таблиц Microsoft Excel и создайте новую электронную книгу.

2 Каждое задание выполнить на отдельном листе. Лист назвать по названию документа.

Применяя все известные вам приемы создания и форматирования текстовых и табличных документов, выполните задания по образцу, стараясь создать по внешнему виду документ как можно ближе к оригиналу задания.

Задание 1. создать таблицу расчета прибыли фирмы, произвести расчеты суммарных доходов, расходов (прямых и прочих) и прибыли; произвести пересчет прибыли в условные единицы по курсу.

Выясните, при каком значении зарплаты прибыль будет равна 500000 р. (используйте режим *подбор параметра*)

Краткая справка. Формулы для расчета:

Расходы: всего= прямые расходы+ прочие расходы;

Прибыль= доходы: всего- расходы: всего;

Прибыль (у. е) = прибыль <sub>×</sub>Курс 1 у. е

|   | А | В           | С          | D | E | F |
|---|---|-------------|------------|---|---|---|
| 1 |   | Расчет приб | были фирмы |   |   |   |

| 2  |                                    |            |                                      |            |                       |          |
|----|------------------------------------|------------|--------------------------------------|------------|-----------------------|----------|
| 3  | Доходы:<br>всего                   | ?          | Расходы:<br>всего                    | ?          |                       |          |
| 4  | В т.ч.                             |            | В т.ч                                |            |                       |          |
| 5  | Собствен-<br>ное произ-<br>водство | 1725245,90 | Прям                                 | ые         | Проч                  | ие       |
| 6  | Субподряд-<br>ные органи-<br>зации | 2974965,30 | Зарплата                             | 320 252,38 | Обслуж.<br>банком     | 3363,66  |
| 7  |                                    |            | ECH                                  | 131948,98  | Налоги                | 21338,00 |
| 8  |                                    |            | Амортизация<br>ОС                    | 25861,03   | Налог на до-<br>роги  | 13478,00 |
| 9  |                                    |            | Амортизация<br>НА                    | 2423,16    | Налог на<br>имущество | 7860,00  |
| 10 |                                    |            | Материалы                            | 695882,84  | Всего:                | ?        |
| 11 |                                    |            | Услуги связ.<br>С производ-<br>ством | 78952.86   |                       |          |
| 12 |                                    |            |                                      |            |                       |          |
| 13 |                                    |            | Субпдряд                             | 2974965,30 |                       |          |
| 14 |                                    |            | Всего:                               | ?          |                       |          |
| 15 |                                    |            |                                      |            |                       |          |
| 16 | Прибыль                            | ?          |                                      |            |                       |          |
| 17 | Прибыль<br>(y.e)                   | ?          |                                      |            |                       |          |
| 18 |                                    |            |                                      |            |                       |          |
| 19 | Kypc 1 y.e                         | 32,45p.    |                                      |            |                       |          |

Задание 2. Создать «Ведомость учета остатков продуктов и товаров на складе»

Текстовую часть документа создайте в текстовом редакторе MS Word, таблицу учета продуктов и товаров создайте в MS Excel, проведите расчеты и скопируйте в текстовых документах

Наименование организации\_\_\_\_\_

Ведомость №\_\_\_\_\_ Учета товаров продуктов и товаров на складе От «\_»\_\_\_\_20\_\_г.

| No | 2 Продукты и товары |     | Единица измерения |        | Учетная | Остаток | на «01» |
|----|---------------------|-----|-------------------|--------|---------|---------|---------|
| П  |                     | -   | _                 |        | цена.   | июля200 |         |
| /  | Наименование        | Код | Наимено-          | Код по | Р.к.    | количе- | Сумма   |
| П  |                     |     | вание             | ОКЕИ   |         | ство    | р.к.    |
| 1  | 2                   | 3   | 4                 | 5      | 6       | 7       | 8       |
| 1  | Бульон из кубика    |     | Шт.               |        | 5,00    | 17,000  | ?       |
| 2  | Ветчина             |     | Кг                |        | 118,89  | 5,300   | ?       |
| 3  | Говядина вырезка    |     | Кг                |        | 85,00   | 7,900   | ?       |
| 4  | Говядина зад.       |     | Кг                |        | 60,00   | 8,120   | ?       |
| 5  | Колбаса с/л         |     | Кг                |        | 165,00  | 5,400   | ?       |
| 6  | Купаты              |     | Кг                |        | 31,39   | 9,500   | ?       |
| 7  | Куры                |     | Кг                |        | 65,20   | 17,800  | ?       |
| 8  | Крылья куриные      |     | Кг                |        | 49,44   | 25,400  | ?       |
| 9  | Легкие              |     | Кг                |        | 45,00   | 14,900  | ?       |
| 1  | Окорочка кури-      |     | Кг                |        | 33,06   | 11,600  | ?       |
| 0  | ные                 |     |                   |        |         |         |         |
| 1  | Пельмени            |     | Кг                |        | 49,17   | 12,400  | ?       |
| 1  |                     |     |                   |        |         |         |         |
| 1  | Печень говяжья      |     | Кг                |        | 40,83   | 18,800  | ?       |
| 2  |                     |     |                   |        |         |         |         |
| 1  | Сардельки (со-      |     | Кг                |        | 50,56   | 21,300  | ?       |
| 3  | сиски)              |     |                   |        |         |         |         |
| 1  | Свинина корейка     |     | Кг                |        | 90,00   | 13,400  | ?       |
| 4  |                     |     |                   |        |         |         |         |
| 1  | Свинина зад.        |     | Кг                |        | 65,00   | 24,800  | ?       |
| 5  |                     |     |                   |        |         |         |         |
| 1  | Сердце              |     | КГ                |        | 40,00   | 16,700  | ?       |
| 6  |                     |     |                   |        |         |         |         |
|    | Итого               |     |                   |        |         |         |         |

Итого по странице:

Количество порядковых номеров\_\_\_\_\_

Общее количество единиц фактически

\_\_\_\_\_

\_\_\_\_\_

На сумму фактически\_\_\_\_\_

Материально ответственное лицо:

Задание 3. Фирма хочет накопить деньги для реализации нового проекта. С этой целью в течение пяти лет она кладет на счет ежегодно по 1250\$в конце каждого года под 8% годовых (рис. 15.2). определить сколько будет на счете фирмы к

\_\_\_\_\_

\_\_\_\_\_

концу пятого года (в MS Excel). Построить диаграмму по результатам расчетов. Выясните, какую сумму надо ежегодно класть на счет, чтобы к концу пятого года накопить 10 000\$

Краткая справка. Формула для расчета: Сумма на счете = D \*((1+j)^n-1)/j

Сравните полученный результат с правильным ответом: для n= 5 сумма на счете= 7333,25 \$

Для расчета суммы ежегодного вклада для накопления к концу пятого года 10 000\$ используйте режим *подбор параметра*.

Вид экрана для расчета с использованием функции БЗ приведен на рис. 15.3.

|                        | А                                                  | В                                                                         | С                                                                             |
|------------------------|----------------------------------------------------|---------------------------------------------------------------------------|-------------------------------------------------------------------------------|
| 1                      |                                                    |                                                                           |                                                                               |
| 2                      | Процентная ставка                                  | Внесенные раз в год                                                       |                                                                               |
|                        | (годовая)                                          | платежи                                                                   |                                                                               |
| 3                      | J                                                  | D                                                                         |                                                                               |
| 4                      | 8%                                                 | \$                                                                        |                                                                               |
|                        |                                                    | 1250,00                                                                   |                                                                               |
| 5                      |                                                    |                                                                           |                                                                               |
| -                      |                                                    |                                                                           |                                                                               |
| 6                      | Число лет действия                                 | Величина суммы на                                                         | Величина суммы на                                                             |
| 6                      | Число лет действия<br>ренты(n)                     | Величина суммы на<br>счете рассчитанная по                                | Величина суммы на счете, рассчитанная по                                      |
| 6                      | Число лет действия<br>ренты(n)                     | Величина суммы на<br>счете рассчитанная по<br>формуле                     | Величина суммы на<br>счете, рассчитанная по<br>функции БЗ                     |
| 6<br>7                 | Число лет действия<br>ренты(n)<br>1                | Величина суммы на<br>счете рассчитанная по<br>формуле<br>?                | Величина суммы на<br>счете, рассчитанная по<br>функции БЗ<br>?                |
| 6<br>7<br>8            | Число лет действия<br>ренты(n)<br>1<br>2           | Величина суммы на<br>счете рассчитанная по<br>формуле<br>?                | Величина суммы на<br>счете, рассчитанная по<br>функции БЗ<br>?<br>?           |
| 6<br>7<br>8<br>9       | Число лет действия<br>ренты(n)<br>1<br>2<br>3      | Величина суммы на<br>счете рассчитанная по<br>формуле<br>?<br>?<br>?      | Величина суммы на<br>счете, рассчитанная по<br>функции БЗ<br>?<br>?<br>?      |
| 6<br>7<br>8<br>9<br>10 | Число лет действия<br>ренты(n)<br>1<br>2<br>3<br>4 | Величина суммы на<br>счете рассчитанная по<br>формуле<br>?<br>?<br>?<br>? | Величина суммы на<br>счете, рассчитанная по<br>функции БЗ<br>?<br>?<br>?<br>? |

Задание 4. создать «Акт о порче товарно- материальных ценностей».

Текстовую часть документа создайте в текстовом редакторе MS Word, таблицу расчета стоимости товарно- материальных ценностей (ТМЦ) для списания создайте в Excel, проведите расчеты и скопируйте в текстовый документ.

# Наименование организации Отдел\_\_\_\_\_

# АКТ

\_\_\_\_\_

О ПОРЧЕ ТОВАРНО- МАТЕРИАЛЬНЫХ ЦЕННОСТЕЙ

No

| OT | ~ | <b>&gt;&gt;</b> |
|----|---|-----------------|
|    |   |                 |

2020г

Комиссия в составе: председатель

, члены комиссии \_\_\_\_\_

на основании приказа от \_\_\_\_\_

\_\_\_\_соста-

вила настоящий акт в том, что указанные ниже ценности пришли в негодность и подлежат списанию.

|           |              |           |        |      | Стои           | мость |                | Причины                             |
|-----------|--------------|-----------|--------|------|----------------|-------|----------------|-------------------------------------|
| Mo        |              | Ен ирмара |        | Розн | ичная          | Опт   | овая           | и харак-                            |
| л⊴<br>п/п | Наименование | ния       | Кол-во | цена | стои-<br>мость | цена  | стои-<br>мость | тер порчи<br>и дата за-<br>ключения |
| 1         | Стол         | ШТ        | 15     |      | ?              | 250   | ?              | № 7 от<br>15.03.04                  |
| 2         | Стулья       | ШТ        | 38     |      | ?              | 45    | ?              | № 2 от<br>15.02.04                  |
| 3         | Скатерти     | ШТ        | 45     | 20   | ?              |       | ?              | №1 от<br>15.01.04                   |
| 4         | Шторы        | ШТ        | 10     | 75   | ?              |       | ?              | №5 от<br>1.03.04                    |
| 5         | Двери        | ШТ        | 12     | 120  | ?              |       | ?              | №8 от<br>15.04.04                   |
| 6         | Компьютер    | ШТ        | 1      | 5200 | ?              |       | ?              | №9 от<br>15.04.04                   |
| 7         | Калькулятор  | ШТ        | 5      | 100  | ?              |       | ?              | №11<br>от15.04.<br>04               |
| 8         | Телевизор    | ШТ        | 1      | 4300 | ?              |       | ?              | №12 от<br>15.04.04                  |
| 9         |              |           |        |      | ?              |       | ?              | № 7 от<br>15.03.04                  |
| 10        |              |           |        |      | ?              |       | ?              | № 2 от<br>15.02.04                  |
| 12        |              |           |        |      |                |       |                |                                     |
|           | Итого:       | ?         |        |      |                |       |                |                                     |

Итого по акту\_\_\_\_\_ наименование на сумму

### (подписью по розничным ценам или по ценам приобретения) Председатель комиссии

Задание 5. фирма собирается инвестировать проект в течение трех лет.

|    | А          | В            | С            | D            | E        |  |
|----|------------|--------------|--------------|--------------|----------|--|
| 1  |            |              |              |              |          |  |
| 2  |            | J            |              |              |          |  |
| 3  | Вариант 1  | 12%          |              |              |          |  |
| 4  | Вариант 2  | 14%          |              |              |          |  |
| 5  | D          | 500 000,00p. |              |              |          |  |
| 6  |            |              |              |              |          |  |
| 7  | Период (n) | Вариа        | ант 1        | Вариант 2    |          |  |
| 8  |            | Сумма про-   | Сумма про-   | Сумма про-   | Сумма    |  |
|    |            | екта (расчет | екта (расчет | екта (расчет | проекта  |  |
|    |            | по формуле)  | по функции   | по формуле)  | (расчет  |  |
|    |            |              | БЗ)          |              | по функ- |  |
|    |            |              |              |              | ции БЗ)  |  |
| 9  | ?          | ?            | ?            | ?            | ?        |  |
| 10 | ?          | ?            | ?            | ?            | ?        |  |
|    |            |              |              |              |          |  |

Исходные данные для задания 5

Имеется два варианта инвестирования:

1-й вариант: под 125 годовых в начале каждого года;

2-й вариант: под 14% годовых в конце каждого года;

Предполагается ежегодно вносить по 500 000р.

Определить, в какую сумму обойдется проект (рис.15.4)

# Порядок работы

Постройте сравнительную диаграмму по результатам расчетов для двух вариантов инвестирования. Выясните, какую сумму надо вносить ежегодно по каждому варианту инвестирования. Чтобы общая сумма проекта составила 2 000 000р.

Сравните полученный результат с правильным ответом:

Для n= 3 сумма проекта по 1-му варианту- 1 889 664.00 р.; по 2-му варианту-1 719 800,00 p.

Краткая справка. Формулы для расчета:

1-й вариант: сумма проекта =  $D^*((1+j) * (1+j) / j$ 

2-й вариант: сумма проекта= D\* ((1+i) ^ n-1) / j

Задание 6. создать по образцу бланк счета для аренды автомобиля в Excel.

Автомобиль использовался с 12.10.04. 00:00 до 14.10.04 16:40

Тарифная ставка= 120р./ч.

Краткая справка. Для вводы даты используйте функцию «сегодня». При вводе периода аренды автомобиля используйте формат «дата», в котором присутствуют дата и время.

Значение даты и времени представляют собой так называемые серийные числа, поэтому с ними можно работать как с обычными числами, например вычитать одну дату из другой, чтобы получить разность в днях

|    | А            | В          | С | D      | E        | F              | G |
|----|--------------|------------|---|--------|----------|----------------|---|
| 1  |              |            |   |        |          |                |   |
| 2  |              |            |   |        |          |                |   |
| 3  |              | Счет       |   | OAO «Φ | орсаж»   | 10.12.04       |   |
| 4  |              |            |   |        |          |                |   |
| 5  | За аренду ав | гомобиля   |   |        | Дата     |                |   |
| 6  |              |            |   |        | C:       | 12.10.04 0:00  |   |
| 7  | Марка        | модель     |   |        | По:      | 14.10.04 16:40 |   |
| 8  | газ          | 3130       |   |        | Итого:   | 64,67          |   |
| 9  |              |            |   |        |          |                |   |
| 10 |              |            |   |        | Всего:   | 7 760,00p.     |   |
| 11 | Тариф        |            |   |        |          |                |   |
| 12 | За 1 час     | 120,00p.   |   |        |          |                |   |
| 13 |              |            |   |        |          |                |   |
| 14 |              |            |   |        |          |                |   |
| 15 | Генеральный  | і директор |   |        | Е.С Коле | сников         |   |
| 16 |              |            |   |        |          |                |   |
| 17 | Гл.бухгалтер | )          |   |        | О.А дене | ежная          |   |
| 18 |              |            |   |        |          |                |   |

Рис. 15.5. конечный вид «счета за аренду автомобиля»

### Порядок работы

Для подсчета количества часов аренды автомобиля установите в ячейке «Итого» числовой формат, рассчитайте разницу дат пользования (Дата по: - дата с:). Вы получите количество дней пользования автомобилем. Для перевода количества дней пользования автомобилем в часы произведите умножение на 24.

Расчет суммы счета сделайте по следующей формуле

Всего= «тариф за час» <sub>×</sub> итого.

### Практическая работа № 24

Тема: Форматирование данных и ячеек. Вставка картинки. Построение диа-граммы.

Цель: Форматирование данных и ячеек, составлять диаграммы с помощью мастера диаграмм.

### Порядок работы

Задание 1. Форматирование данных и ячеек. Вставка картинки. Построение диаграммы. Изменение типа диаграммы

1. Создайте и отформатируйте таблицу по образцу (рисунок 18.1). Вставьте любую картинку из коллекции Microsoft Office.

|   | А       | В      | С       | D    |            |
|---|---------|--------|---------|------|------------|
| 1 | ТОРТЫ   | Январь | Февраль | Март | 54         |
| 2 | Каприз  | 70     | 160     | 300  | The second |
| 3 | Утконос | 175    | 420     | 290  |            |
| 4 | Копейка | 150    | 180     | 195  |            |
| 5 |         |        |         |      |            |

Рисунок 18.1 Таблица для расчета

2.Постройте диаграмму по всем данным таблицы: <щелкните в ячейку A1, перетащите курсор в ячейку D4, чтобы выбрать данные, содержащиеся в этих четырех строках и столбцах>  $\rightarrow$  <нажмите кнопку **Мастер диаграмм** на панели инструментов **Стандартная>**  $\rightarrow$  <нажмите кнопку **Просмотр результата**, расположенную в нижней части окна мастера, чтобы посмотреть, как будет выглядеть диаграмма (эту кнопку необходимо удерживать, а не просто щелкнуть), изображение диаграммы появится в правой области окна мастера>  $\rightarrow$  <нажмите кнопку **Готово>**.

3.Замените значение 300 в ячейке D2 значением 550. Изображение столбца данных *Каприз* за март будет автоматически обновлено.

4.Переместите диаграмму: <щелкните по границе диаграммы (в углах и на сторонах рамки появятся квадратные маркеры)>  $\rightarrow$  <щелкните внутри области диаграммы и, удерживая кнопку мыши, перетащите курсор чуть в сторону (указатель примет вид крестообразной стрелки, а при перетаскивании диаграммы пунктирный контур будет указывать ее новое расположение)>  $\rightarrow$  <перетащите диаграмму на нужное место и отпустите кнопку мыши>.

5.Измените размер диаграммы: <щелкните по границе диаграммы (в углах и на сторонах рамки появятся квадратные маркеры)> → < наведите указатель мыши на один из маркеров и перетащите его, изменяя размер диаграммы>.

6.Просмотрите другие типы диаграмм для этих же данных:

• <щелкните по границе диаграммы> → Диаграмма → Тип диаграммы. Появляется диалоговое окно Тип диаграммы, в котором на вкладке Стандартные представлены основные типы диаграмм, в области Вид показаны разновидности диаграмм выбранного типа. Под областью Вид выводится текст с описанием той разновидности диаграммы, которая была выбрана;

• <слева в области **Тип** выберите диаграмму **График>** → <нажмите кнопку **Просмотр результата>**. *Обратите внимание*, что для этих данных график не позволяет провести такое же четкое сравнение, как гистограмма. Попробуйте остальные типы и виды диаграмм, которые кажутся вам интересными;

• <откройте вкладку **Нестандартные** (здесь предварительный просмотр осуществляется автоматически, без помощи кнопки **Просмотр результата**)>  $\rightarrow$  <выберите такой тип диаграммы, который покажется вам интересным>  $\rightarrow$  OK.

7. Удалите диаграмму, отмените выполнение последнего действия, сохраните книгу:

• <щелкните внутри границы диаграммы в области диаграммы> → <нажмите клавишу **Delete>;** 

• нажмите кнопку Отменить на стандартной панели;

• сохраните книгу в своей рабочей папке в файле *Диаграммы.xls*.

Задание 2. Форматирование данных, построение различных типов диаграмм

1.Создайте новую книгу. Введите данные как в таблице на образце (рис. 18.2). 2.В строке *Итого* подсчитайте сумму по кварталам.

3.В столбце *Всего* подсчитайте сумму по всем направлениям деятельности. 4.Отформатируйте таблицу по образцу.

|    | A                        | В         | С         | D         | E         | F            |
|----|--------------------------|-----------|-----------|-----------|-----------|--------------|
| 1  |                          |           | 000 "П    | рирода"   |           |              |
| 2  |                          |           | Рекламны  | ій бюджет |           |              |
| 3  |                          |           |           |           |           |              |
| 4  | Направление деятельности | 1 квартал | 2 квартал | 3 квартал | 4 квартал | Всего        |
| 5  | Участие в выставках      | 2365      | 2587      | 3214      | 7896      | \$<br>16 062 |
| 6  | Пресс-релизы             | 5624      | 3698      | 1236      | 6541      | \$<br>17 099 |
| 7  | Рекламные кампании       | 3214      | 1478      | 5478      | 6512      | \$<br>16 682 |
| 8  | Продвижение товаров      | 5624      | 3698      | 1236      | 6541      | \$<br>17 099 |
| 9  | Связи с общественностью  | 8963      | 2589      | 5698      | 3214      | \$<br>20 464 |
| 10 | Итого                    | \$25 790  | \$14 050  | \$16 862  | \$30 704  | \$87 406     |

Рис. 18.2. Образец таблицы для задания 2

5.Постройте гистограмму по строке Итого (рис. 18.3):

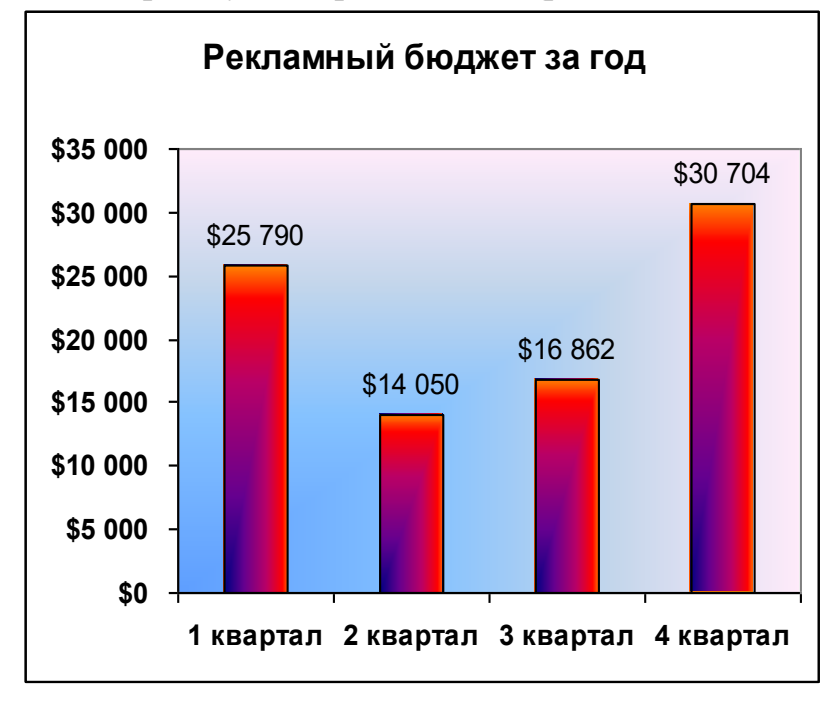

Рис. 18.3. Образец гистограммы

•<выделите диапазон ячеек, по которым нужно построить диаграмму  $(B10:E10) > \rightarrow <$ щелкните по кнопке Мастер диаграмм, выберите тип Гисто-грамма, вид Обычная>  $\rightarrow$  Далее;

• <перейдите на вкладку Ряд>  $\rightarrow$  <щелкните в поле Подписи оси X>  $\rightarrow$  <в таблице выделите ячейки В4:Е4 (кварталы)>  $\rightarrow$  Далее;

• <на вкладке Заголовки в поле Название диаграммы введите название диаграммы *Рекламный бюджет за год>* → <на вкладке Линии сетки уберите все флажки> → <на вклада Легенда снимите флажок Добавить легенду> → <на вкладке Подписи данных поставьте флажок Значения> → Готово.

6.Переместите диаграмму под таблицу: укажите на любое место области диаграммы (белое поле) и левой кнопкой мышки перетащите диаграмму.

7. Увеличьте высоту столбцов: захватите мышью нижний средний маркер выделения (квадратик) и переместите его вниз.

8. Отформатируйте диаграмму по образцу:

- <выделите название и подписи осей (сделайте двойной щелчок по любой подписи)> → в диалоговом окне **Формат оси** на вкладке **Шрифт** и установите полужирное начертание>.
- <сделайте двойной щелчок по области построения диаграммы (серого цвета)>
  → <на вкладке Вид нажмите кнопку Способы заливки> → <на вкладке Градиентная поставьте переключатель Заготовка> → <в списке Название заготовки выберите Рассвет> → <в разделе Тип штриховки выберите Из угла> → <из четырех Вариантов выделите левый нижний> → ОК → ОК;
- таким же образом измените заливку столбцов гистограммы (в диалоге Способы заливки выберите заготовку Ранний закат).

9.Постройте круговую диаграмму *Участие в выставках* по четырем кварталам (рис. 18.4).

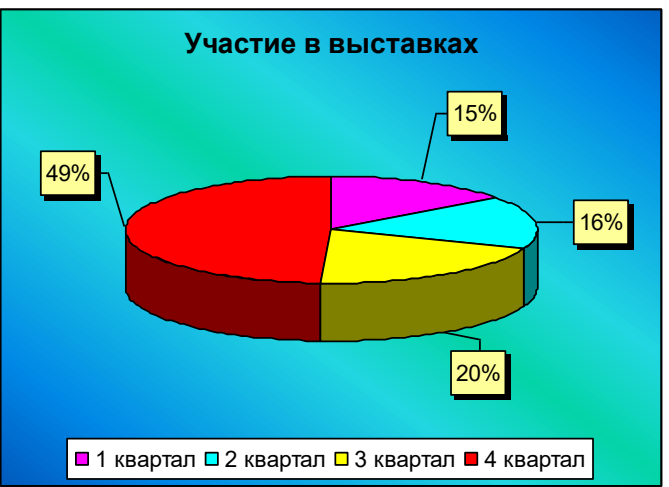

Рис. 18.4. Образец круговой диаграммы

Выделите диапазон ячеек от B4 до E5 включительно. Таким образом, сразу можно выделить и подписи данных (кварталы), и значения. Нажмите кнопку Мастер диаграмм, выберите объемный вариант круговой диаграммы. На третьем шаге на вкладке Заголовки в поле название диаграммы введите Участие в выставках, на вкладке Легенда поставьте переключатель Внизу, на вкладке Подписи данных поставьте флажок Доли.

Для того, чтобы изменить цвет каждого сектора диаграммы, нужно выделить этот сектор, для этого щелкните по любому сектору диаграммы (все сектора выделятся), а после этого щелкните по нужному сектору (выделится только этот сектор), теперь можно сделать двойной щелчок по этому выделенному сектору и изменить его цвет заливки.

Для того, чтобы отодвинуть подписи данных от секторов (сделать линии выноски), нужно щелкнуть по любой подписи данных (все подписи выделятся), указать на нужную подпись, зажать левую кнопку мыши и переместить подпись на новое место.

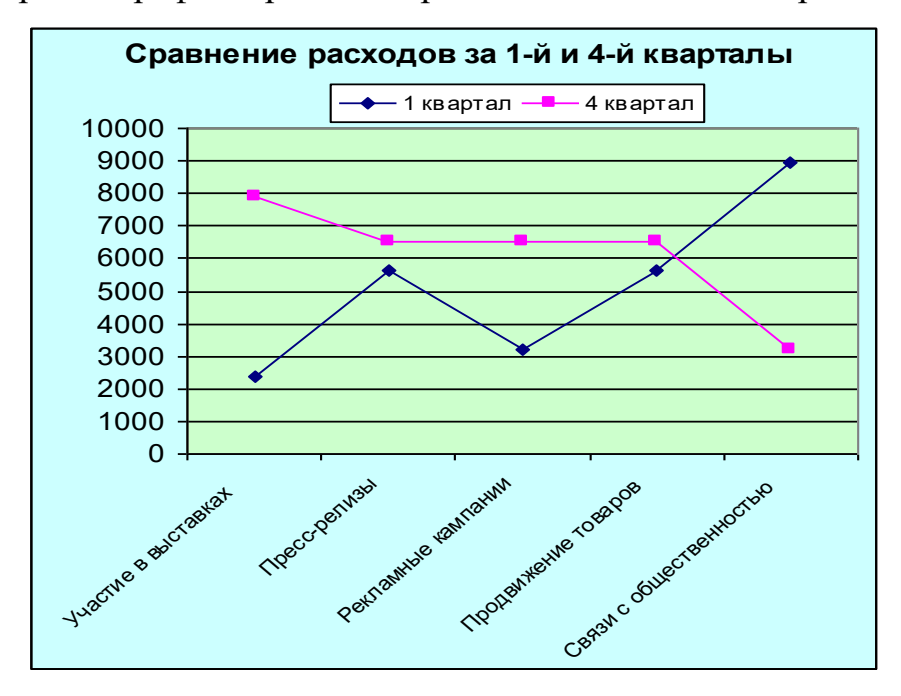

10. Постройте график Сравнение расходов за 1- и 4-й кварталы (рис. 18.5).

Рис. 18.5. Образец графика

11. Сохраните книгу в своей рабочей папке в файле *Разные типы диа*грамм.xls.

### Контрольные вопросы:

- 1 Как добавить в документ диаграмму?
- 2 Как изменить название в диаграмме?
- 3 Как изменить данные в диаграмме?

# Практическое занятие № 25

<u>Тема:</u> Создание базы данных из одной или нескольких таблиц, установка межтабличных связей, защита базы данных паролем.

### <u>Цель работы:</u>

Научиться создавать базу данных в MS ACCESS и в ней таблицы различным способом, устанавливать межтабличные связи, защитить базы данных паролем.

### Необходимые для выполнения работы знания:

Разработка баз данных. Создание таблиц в режиме конструктора, с помощью мастера, ввода данных. Установка межтабличных связей.

### <u>План работы:</u>

Запуск MS ACCESS: активизировать кнопку *ПУСК*, из появившегося меню выбрать *ПРОГРАММЫ*, далее выбрать *MICROSOFT ACCESS*.

При запуске Access открывается диалоговое окно, с помощью которого вы создадите *НОВУЮ БАЗУ ДАННЫХ*, которая будет храниться на диске «А» под определенным именем. После чего появится окно «*БАЗА ДАННЫХ*», где в последствии будут создаваться все остальные объекты базы данных, а именно таблицы, запросы, формы и т.д. Начнем все по порядку.

# СОЗДАНИЕ БАЗЫ ДАННЫХ:

- -Новая база данных / **ОК**
- Имя файла: = .... / **Создать**

Далее нужно создать таблицы. Access позволяет создавать таблицы тремя способами: в режиме конструктор, с помощью мастера и путем ввода данных.

### СОЗДАНИЕ ТАБЛИЦЫ В РЕЖИМЕ КОНСТРУКТОРА:

– *Объекты* базы данных / *Таблицы* 

- Создание таблицы в режиме конструктора
- Имя поля: = *Номер /* Тип данных = *счетчик /* Описание = *номер записи*

– Имя поля: = Дата / Тип данных = дата/время / Описание = дата поступния

### ления

- Имя поля: = *Код* / Тип данных = *текстовый* / Описание = *код товара* 

– Имя поля: = *Пришло* / Тип данных = *числовой* / Описание = *количество* 

### ед. товара

– Файл /сохранить как...

- Сохранение объекта таблицы в: = *Накладная* / как *таблица* / ОК
- На вопрос создать ключевое поле сейчас / нет

- Закрыть: Накладная: таблица / Открыть таблицу «Накладная»

| Номер | Дата      | Код   | Пришло |
|-------|-----------|-------|--------|
| 1     | 1 апреля  | 00001 | 50     |
| 2     | 1 апреля  | 00002 | 35     |
| 3     | 2 апреля  | 24982 | 50     |
| 4     | 4 апреля  | 08652 | 140    |
| 5     | 7 апреля  | 09632 | 20     |
| 6     | 11 апреля | 09633 | 35     |
| 7     | 15 апреля | 00003 | 15     |
| 8     | 17 апреля | 00004 | 10     |
| 9     | 18 апреля | 08521 | 20     |
| 10    | 20 апреля | 08522 | 15     |
| 11    | 27 апреля | 08523 | 25     |
| 12    | 30 апреля | 55546 | 80     |

# СОЗДАНИЕ ТАБЛИЦЫ С ПОМОЩЬЮ МАСТЕРА:

– В окне база данных / Создание таблицы с помощью мастера

– **Деловые** / Образцы таблиц / **Сведение о заказе** 

- Образцы полей / Дата Продажи / > / Переименовать поле: = Дата
- Образцы полей / *Код Заказа* / > / Переименовать поле: = *Код* / ОК
- Образцы полей / Количество / > / Переименовать поле: = Ушло / ОК / Да-

#### лее

- Имя новой таблицы: = *Требования*
- Пользоватебль определяет ключ самостоятельно / Далее

– Выберите поле с уникальными для каждой записи данных / Дата

- Связи... / Таблицы не связны / ОК / Далее
- Изменить структуру таблицы / Готово / (В появившемся окне)
- В строке «Дата» отмените ключевое поле / Правка / Ключевое поле
- Добавить пустую строчку / Вставка / Строки
- Имя поля: *Номер* / Тип данных: *числовой*
- Имя поля: *Дата* / Тип данных: дата/время
- Имя поля: *Код* / Тип данных: *текстовый*
- Имя поля: **Ушло** / Тип данных: **числовой** / Файл / **Сохранить**
- Имя поля: *Номер /* Тип данных: *счетчик /* Файл / *Сохранить*
- Закрыть / Открыть таблицу «Требование»

| Номер | Дата      | Код   | Ушло |
|-------|-----------|-------|------|
| 1     | 3 апреля  | 00001 | 45   |
| 2     | 4 апреля  | 00002 | 20   |
| 3     | 8 апреля  | 24982 | 35   |
| 4     | 13 апреля | 08652 | 100  |

| 5  | 20 апреля | 09632 | 18 |
|----|-----------|-------|----|
| 6  | 21 апреля | 09633 | 30 |
| 7  | 25 апреля | 00003 | 12 |
| 8  | 29 апреля | 00004 | 10 |
| 9  | 8 мая     | 08521 | 12 |
| 10 | 12 мая    | 08522 | 11 |
| 11 | 17 мая    | 08523 | 13 |
| 12 | 23 мая    | 55546 | 45 |

# СОЗДАНИЕ ТАБЛИЦ ПУТЕМ ВВОДА ДАННЫХ:

– Создание таблиц путем ввода данных

- Выделите столбец Поле1 / Формат / Переименовать столбец / код товара

– Поле2 / Переименовать столбец / Товар

– Поле3 / Переименовать столбец / Наименование

– Поле4 / Переименовать столбец / Цена

– Файл / Сохранить / Имя новой таблицы: = Товары / ОК

- На вопрос создать ключевое поле сейчас / Нет / Сохранить / Закрыть

- Выделите таблицу «Товары» / Конструктор

– Имя поля: *Код товар* / Тип данных: *Текстовый* 

– Имя поля: *Товар* / Тип данных: *Текстовый* 

– Имя поля: *Наименование* / Тип данных: *Текстовый* 

– Имя поля: Цена / Тип данных: Денежный / Свойства поля / Общие

– Формат поля / **Денежный** 

- Выделите поле «Код товар» / Правка / Ключевое поле

– Файл / Сохранить / Закрыть / Открыть таблицу «Товары»

| Код товара | Товар      | Наименование               | Цена |
|------------|------------|----------------------------|------|
| 00001      | Стол 1П    | Деревянный письменный      | 2500 |
| 00002      | Стол 5Кр   | Деревянный обеденный круг- | 1300 |
|            |            | лый                        |      |
| 24982      | Стул       | Мягкий для офиса           | 750  |
| 08652      | Табурет    | Деревянный складной        | 170  |
| 09632      | Кресло     | Мягкое для офиса           | 1650 |
|            | $4MO\Phi$  |                            |      |
| 09633      | Кресло 1МО | Мягкое для отдыха          | 1500 |
| 00003      | Стол 2Ж    | Деревянный журнальный      | 830  |
| 00004      | Стол 6УнС  | Универсальный складной     | 1150 |
| 08521      | Шкаф 1УС   | Деревянный навесной        | 1620 |
| 08522      | Шкаф 2Пл   | Деревянный плательный      | 2100 |
| 08523      | Шкаф 4Кн   | Деревянный книжный         | 1950 |
| 55546      | Полка      | Навесная книжная           | 630  |

# УСТАНОВКА СВЯЗЕЙ МЕЖДУ ТАБЛИЦАМИ:

– *Объекты* базы данных / *Таблицы* 

- Сервис / Схемы данных / В появившемся окне «Добавление таблицы»

– *Таблицы* / Накладная / Добавить

- **Требование** / Добавить

- Товары / Добавить / Закрыть

– Связи / Изменить связи / Новое...

– Левая таблица / *Накладная* / Правая таблица / *Товары* 

– Левый столбец / *Код* / Правый столбец / *Код товара* / ОК

- (Обратите внимание на то, чтобы «Тип отношения» был *один-ко-многим*)

– *Объединение*... / Объединение только тех записей, в которых связанные поля обеих таблиц совпадают / ОК / *Создать* 

# – Связи / Изменить связи / Новое...

– Левая таблица / *Товары* / Правая таблица / *Требование* 

– Левый столбец / *Код товара* / Правый столбец / *Код* / *Объединение*...

– Объединение только тех записей, в которых связанные поля обеих таблиц совпадают

- ОК / Тип отношения: *один-ко-многим / Создать* 

- Сохранить изменения макета «Схема данных»

Наглядно убедиться в наличии связи вам поможет таблица «Товары», для этого: войдите в таблицу «*Товары*»; слева перед каждой строчкой появился знак « + », если вы на нем щелкнете левой кнопкой мыши, то откроется *подтаблица* с данными из «Накладной», именно для этого товара. Чтобы *облегчить пользование* информацией можно написать несколько запросов, но иногда удобней создать связь, что вы и сделали.

Поставьте защиту базы данных паролем.

### Контрольные вопросы:

- 1. Что такое СУБД Access?
- 2. Как создать новую базу данных в СУБД Access?
- 3. С какими объектами работает СУБД Access?
- 4. Для чего данным задаются различные типы?

# Практическое занятие № 26

*Тема:* Заполнение таблиц базы данных с помощью форм.

### <u>Цель работы:</u>

Научиться создавать формы в режиме конструктора.

#### Необходимые для выполнения работы знания:

Разработка баз данных. Создание таблиц в режиме конструктора, создание форм.

### <u>План работы:</u>

Запуск MS ACCESS

# СОЗДАНИЕ ФОРМЫ В РЕЖИМЕ КОНСТРУКТОРА:

– Формы / Пиктограмма «Создать» на панели инструментов / Конструктор

– В качестве источника выбрать таблицу «*Накладная*» на основе, которой будет создаваться форма / *ОК* (После этого появится два окна: формы и выбранной таблицы.)

– В области данных с помощью панели элементов (см. рис. 14.1)создать *Свободное поле* Вид / Состотос / Даница / Поница – Дания – Рис. 14.1

- Вид / Свойства / Данные / Данные... Дата

- Выделите «Поле0» / Вид / Свойства / Макет / Под-

### пись... Дата поступления

– Создать «*Поле со списком*» / (В появившемся окне пометите нужные опции)

– Объект «поля со списком» будет использовать значения из таблицы или запроса

– Выбрать таблицу «*Товары*», то есть ту таблицу, из которой будет браться список.

– Сделать доступным поля списка / «Код товара» / > / «Товар»

- Не скрыть ключевой столбец / Сохранить в поле «Код» / Далее

– Подпись поля со списком «*Код товара*» / Готово

- Вид / Свойства / Данные / Данные... Код / Источник строк... «Товары»

– Присоединенный столбец 1

– Создать «Свободное поле» / Вид / Свойства / Данные / Данные... «Пришло»

- «Поле» переименовать в «Количество товара»

- (см. выше, либо двойным щелчком левой кнопкой мыши)

- Вставка рисунка / на панели элементов «Рисунок» / C:\Clipart\ Books

– Вид / Свойства / Установка размеров / По размеру рамки

– Вставка даты / Вставка / Дата и время...

- Закрыть / Сохранить форму как «Новая накладная» / Открыть (см. рис.

14.2)

| 1 110. 1 1.1       |    |   |              |   |   |
|--------------------|----|---|--------------|---|---|
| 🝷 Панель элементов |    |   |              |   | × |
| ß                  | ÷  |   |              |   |   |
| Aa                 | a6 | Ľ | ≓            | ۲ |   |
| Ē                  | ≡ŧ |   | ß            |   |   |
| 昌                  |    |   | $\mathbf{i}$ |   | 8 |
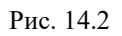

| 88 | 🖽 Новая накладная : форма |   |                     |  |  |
|----|---------------------------|---|---------------------|--|--|
| •  | Дата поступления          |   |                     |  |  |
|    | Код товара                |   | AD                  |  |  |
|    | Количество товара         | 0 |                     |  |  |
|    |                           |   |                     |  |  |
|    |                           |   | 18 Ноябрь 2001 г. 🖃 |  |  |

| Дата   | Код   | Пришло |
|--------|-------|--------|
| 3 мая  | 00001 | 50     |
| 9 мая  | 00002 | 45     |
| 22 мая | 00005 | 30     |
| 24 мая | 00011 | 8      |
| 2 июня | 08653 | 20     |

Форма «Новое требование» должна содержать:

- свободные поля
- поле со списком
- рисунок
- дату и время
- заголовок «Требование» (Вид / Заголовок...)
- линии прокрутки

В эту форму вы введете данные, но так чтобы предыдущие записи не были изменены.

| Дата    | Код   | Ушло |
|---------|-------|------|
| 4 мая   | 00001 | 25   |
| 19 мая  | 00002 | 30   |
| 2 июня  | 00005 | 21   |
| 13 июня | 00011 | 3    |
| 22 июня | 08653 | 11   |

#### Контрольные вопросы:

- 1. Какие элементы можно вставлять в форму в режиме конструктора?
- 2. Для чего служит Конструктор форм?
- 3. Какие типы данных могут храниться в полях. Привести примеры.

# Практическое занятие № 27

*<u>Тема</u>:* Использование запросов для отбора данных по установленным критериям.

## <u>Цель работы:</u>

- 1. Научиться создавать простой запрос разными способами;
- 2. Научиться просматривать результирующие данные;
- 3. Научиться строить математическое выражения в структуре запрос;
- 4. Практика работы с контекстным меню;
- 5. Изучение групповых операций в запросах.

### Необходимые для выполнения работы знания:

Разработка баз данных. Создание запросов отбора данных. Создание простых и сложных запросов.

## <u>План работы:</u>

## Запуск MS ACCESS

Запросы извлекают нужные данные из таблиц и предоставляют их пользователю в удобном виде. Запрос можно сохранять, чтобы использовать эту информацию в дальнейшей работе. С помощью запросов можно преобразовывать данные по заданному алгоритму, создавать новые таблицы с выполнением в них простейших вычислений, при этом первичные данные остаются неизменными. Чтобы узнать, что на данный момент находится на складе, необходимо создать два простых запроса: «Пришло на склад» и «Ушло со склада», которые просто будут суммировать информацию о движении товаров из таблиц «Накладная» и «Требование».

# СОЗДАНИЕ ЗАПРОСА «ПРИШЛО НА СКЛАД»<sup>1</sup>:

- Объекты базы данных / Запросы
- Создание запроса в режиме конструктора
- Таблицы / Накладная / Добавить / Закрыть
- Вид / Групповые операции
- Поле / *Код*
- Групповые операции / Группировка
- Сортировка / по возрастанию
- Поле / *Пришло / Группировка /*
- Файл / Сохранить / Пришло на склад

1. Создайте запрос с помощью мастера.

# СОЗДАНИЕ ЗАПРОСА «УШЛО СО СКЛАДА»:

– Объекты базы данных / Запросы

– Создание запроса с помощью мастера

- Таблицы и запросы / *Требование*
- Доступные поля / *Код* / > / *Ушло* / > / Далее
- Итоговый / Итоги... / Sum / Далее
- Имя запроса / Ушло со склада / Изменить макет запроса / Готово
- Сортировка / по возрастанию
- Во втором столбце поле / Ушло / Закрыть / Сохранить изменения

После того как вы построили эти запросы, необходимо убедиться в том, что они работают. Для этого в таблицы «Накладная» и «Требование» внесите следующие данные:

| Дата    | Код   | Пришло |
|---------|-------|--------|
| 24 июня | 00001 | 75     |
| 24 июня | 00002 | 33     |
| 24 июня | 24982 | 5      |
| 25 июня | 08652 | 14     |
| 29 июня | 09632 | 72     |

| Дата    | Код   | Ушло |
|---------|-------|------|
| 25 июня | 00001 | 55   |
| 27 июня | 00002 | 23   |
| 29 июня | 24982 | 5    |
| 2 июля  | 08652 | 10   |
| 2 июля  | 09632 | 22   |

# СОЗДАНИЕ СЛОЖНОГО ЗАПРОСА НАД ТАБЛИЦЕЙ И ЗАПРО-САМИ:

- Объекты базы данных / Запросы
- Создание запроса в режиме конструктора
- Добавление таблицы / Таблицы / Товары / Добавить
- Запросы / Пришло на склад / Добавить
- Ушло со склада / Добавить / Закрыть
- Вид / Параметры объединения / Создать
- Левая таблица / Товары / Правая таблица / Пришло на склад
- Левый столбец / Код товара / Правый столбец / Код / ОК
- Вид / Параметры объединения / Пометить вторую опцию / ОК
- Вид / Параметры объединения / Создать
- Левая таблица/ Пришло на склад / Правая таблица / Ушло со склада
- Левый столбец / Код/ Правый столбец / Код / ОК
- Появившеюся связь выделить (левой кнопкой мыши)
- Вид / Параметры объединения / Пометить вторую опцию / ОК
- Поле: Код товара / Имя таблицы: Товары / Сортировка: по возрастанию
- Поле: Наименование / Имя таблицы: Товары
- Поле: Цена / Имя таблицы: Товары
- В следующем поле щелкните *правой* кнопкой мышки / *Построить*...
- В верхней части «Построителя выражений» введите «Всего пришло:=»
- Во втором окне двойным щелчком откройте «Запросы»
- Выберите «Пришло на склад» / Sum-пришло / Вставить
- Должно получиться следующее выражение:

- Всего пришло: = [Пришло на склад]![Sum-пришло]
- ОК
- В пятом поле щелкните *правой* кнопкой мышки / *Построить*...
- В верхней части «Построителя выражений» введите «Итого ушло:=»
- Запросы / «Ушло со склада» / Ѕит-ушло / Вставить
- Должно получиться следующее выражение:
- Итого ушло: = [Ушло со склада]![Sum-ушло]
- ОК
- Шестое поле / Построить... / «Осталось товара:= »
- Запросы / «Пришло на склад» / Sum-пришло/ Вставить / «-»
- «Ушло со склада» / Sum-ушло / Вставить / ОК
- Седьмое поле / Построить... / «На сумму:=»
- Запросы / «Пришло на склад» / Sum-пришло/ Вставить / « »
- «Ушло со склада» / Sum-ушло / Вставить
- Получившееся выражение возьмите в круглые скобки / « \* »
- Таблицы / Товары / Цена / Вставить
- Должно получиться следующее выражение:
- На сумму:= ([Пришло на склад]![Sum-пришло]-[Ушло со склада]!
- [Sum-ушло])\*[товары]![цена]
- ОК

– Файл / Сохранить / «На складе» / Закрыть / Открыть запрос «На складе»

Запрос «*На складе*» позволит вам наглядно увидеть, сколько и какого товара пришло на склад, ушло со склада и на какую сумму осталось того или иного товара. Данные в запросе вы можете *отсортировать*, к примеру, *по коду товара*.

# Контрольные вопросы:

- 1. Что называют запросом?
- 2. Какие типы запросов существуют?
- 3. Для чего в запросе выбирают доступные поля?
- 4. Для чего существуют запросы на выборку?
- 5. Для чего в запрос вставляют ссылки на таблицы?
- 6. Как вызывается контекстное меню?
- 7. Как создать вычисляемое поле?

## Практическое занятие № 28

*<u>Тема</u>:* Создание отчетов и разработка отчетных форм документов.

<u>Цель работы:</u> Усвоить, что такое отчеты, научиться создавать отчеты с помощью мастера и в режиме конструктора.

#### Необходимые для выполнения работы знания:

Ассеss позволяет создавать отчеты и почтовые наклейки. По своим свойствам и структуре *отчеты* во многом похожи на формы, но *предназначены для вывода данных* не на экран, а *на печатающее устройство*, т.е. принтер. Отличие отчетов в том, что данные в них группируются и выводятся на бумагу со специальными элементами оформления, характерными для печатных документов, например, колонтитулы, номера страниц, время создания отчета и т. д.

### <u>План работы:</u>

Запуск MS ACCESS

Самый простой и легкий способ создания отчетов, это автоотчет. Он бывает двух вариантов: *автоотчет в столбец* и *автоотчет ленточный*.

## СОЗДАНИЕ АВТООТЧЕТА В СТОЛБЕЦ:

- Окно «База данных» / Отчеты / Создать
- Автоотчеты: в столбец
- В качестве источника данных выбрать таблицу «Накладная» / ОК
- Файл / Сохранить / «Отчет накладная»

Ваш отчет готов. Автоотчет ленточным способом создается аналогично, только в качестве источника данных выберите таблицу «*Требование*» и сохраните как «*Отчет требование*».

### СОЗДАНИЕ ОТЧЕТА С ПОМОЩЬЮ МАСТЕРА ОТЧЕТОВ:

– Окно «База данных» / Отчеты

### – Создание отчетов с помощью мастера

- Таблицы и запросы / Таблица «Товары»

– Доступные поля / *Код товара* / > / *Товар* / > /

- Таблицы и запросы / Запрос: «На складе»

– *Доступные поля* / Всего пришло / > / Итого ушло / > / Осталось на сумму / > /Далее

- Доступные уровни группировки / Код товара / > / Товар / > /

- Всего пришло / > / Итого ушло / > /

– *Группировка*... / Интервалы группировки / *Обычные* / ОК / Далее

– Далее / Макет / блок / Далее / Деловой / Далее

– Имя отчета «*Итоговый отчет*» / Готово